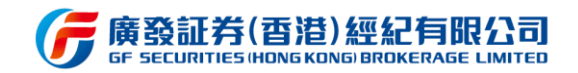

# 广发证券 (香港) 经纪有限公司

# 易淘金国际 APP

# 操作手册

2021年1月18日

# 文档修订记录

| 版本编号   | 修订时间       | 修订说明                   | 作者       | 审核 |
|--------|------------|------------------------|----------|----|
| 3.0.0  | 2019.5.3   | 1. 更新在线开户功能说明          | 陈嘉杰      |    |
|        |            | 2. 更新在线密码重置和风险评测功能说明   |          |    |
|        |            | 3. 更新部分APP页面图示         |          |    |
| 3.2.0  | 2019.8.1   | 1. 新增轮证及界内证            | 陈嘉杰      |    |
|        |            | 2. 更新个股详情页、理财界面        |          |    |
|        |            | 3. 更新个人中心界面及新增设置功能介绍   |          |    |
|        |            | 4. 新增财经资讯介绍            |          |    |
|        |            | 5. 新增意见反馈功能介绍          |          |    |
|        |            | 6. 新增消息中心介绍            |          |    |
| 3.3.0  | 2019.10.24 | 1. 新增融资比例查询功能          | 陈嘉杰      |    |
|        |            | 2. 新增A股的科创板、创业板、中小板数据  | <u>1</u> |    |
|        |            | 3. 优化保险产品页面            |          |    |
| 3.4.0  | 2020.2.13  | 1. 新增港股ADR             | 陈嘉杰      |    |
| &3.5.0 |            | 2. 新增广发宝               |          |    |
|        |            | 3. 优化K线设置功能            |          |    |
|        |            | 4. 优化港股资讯              |          |    |
|        |            | 5. 优化资金流水功能            |          |    |
| 3.7.0  | 2020.6.29  | 1. 港股买卖盘增加报盘数量         | 许帅骅      |    |
|        |            | 2. 交易登录页面优化            |          |    |
|        |            | 3. 开户功能优化              |          |    |
|        |            | 4. 我的行情页面优化改版          |          |    |
|        |            | 5. 新增基金定投功能            |          |    |
|        |            | 6. 新增保持在线时长4小时功能       |          |    |
| 3.8.0  | 2020.8     | 1. 新增港美股复权数据           | 陈嘉杰      |    |
|        |            | 2. 新增美股资讯              |          |    |
|        |            | 3. 新增分层利率计算器           |          |    |
|        |            | 4. 新增自选股照片批量导入功能       |          |    |
|        |            | 5. "我的"页面改版            |          |    |
| 3.9.0  | 2020.9     | 1. 新增广发宝手动赎回功能         | 陈嘉杰      |    |
|        |            | 2. 新增积分商城              |          |    |
|        |            | 3. 新增我的客户经理展示          |          |    |
|        |            | 4. 新增个股详情支持查看历史成交明细    |          |    |
|        |            | 5. 新增新股甲购增加新股公司资料及财务   |          |    |
|        |            | 等数据                    |          |    |
|        |            | 6. 改造创业极行情展示           |          |    |
|        |            | 7. 优化美股EIP分类及展示        |          |    |
|        |            | 8. 优化出入金指引展示           |          |    |
|        |            | 9. 资金流水中新增广发宝、IPO资金流水展 | Ē        |    |
|        |            | 示                      |          |    |

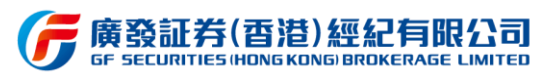

| 3.10.0 | 2020.12 | 1. | 新增新股专栏的次新股列表和保荐排名 | 陈嘉杰 |  |
|--------|---------|----|-------------------|-----|--|
|        |         |    | 列表                |     |  |
|        |         | 2. | 优化基金产品申购赎回在途显示    |     |  |
|        |         | 3. | 优化广发宝产品界面显示       |     |  |
|        |         | 4. | 优化港美股ETP产品行情列表展示  |     |  |
| 3.11.0 | 2020.12 | 1. | 新增广发香港智能客服系统      | 陈嘉杰 |  |
|        |         | 2. | 新增财经资讯的研究报告栏目     |     |  |
| 3.11.1 | 2021.1  | 1. | 新增线上实时货币兑换        | 陈嘉杰 |  |

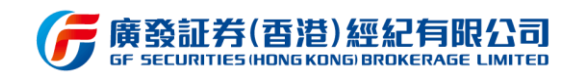

新版本重要更新介绍:

## 1. 新增线上实时货币兑换

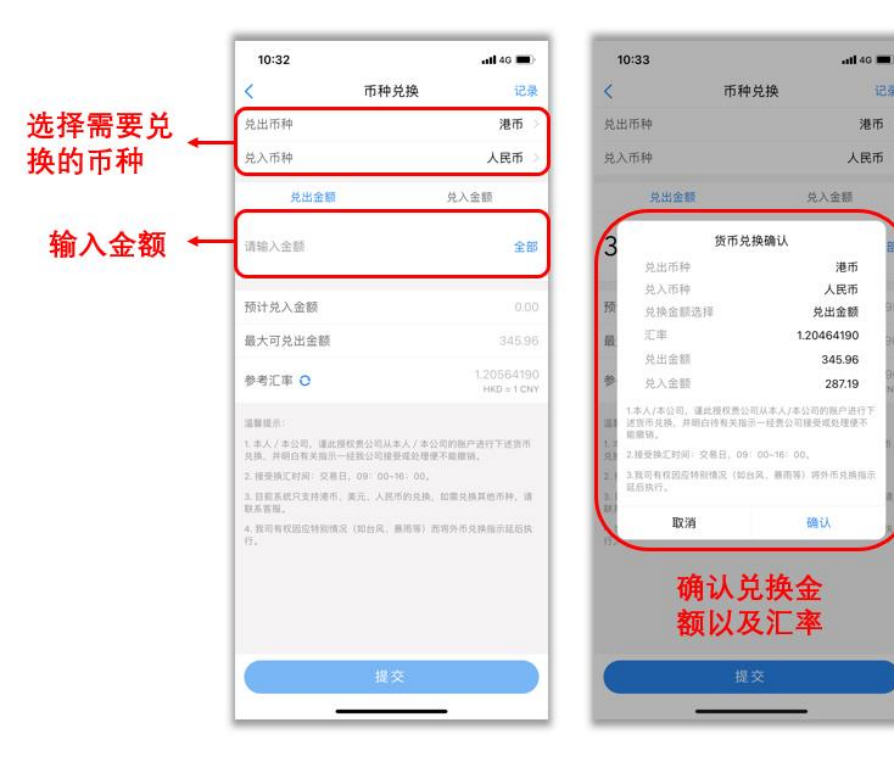

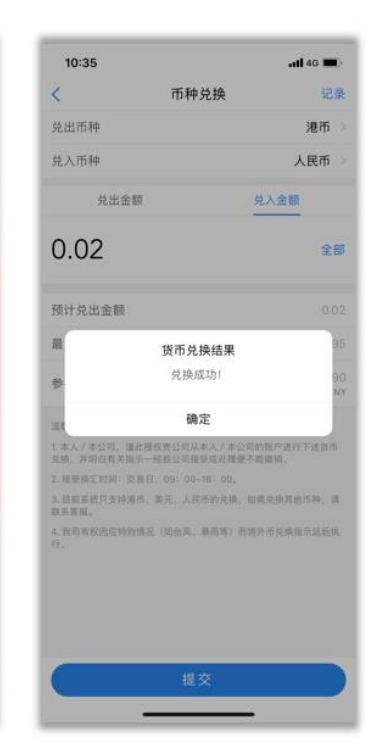

all 46 🔳

已完成

已完成

已完成

记录

| 10:35                                                   |                                                    | atl 46 🔳)                                 |
|---------------------------------------------------------|----------------------------------------------------|-------------------------------------------|
| <                                                       | 币种兑换                                               | 记录                                        |
| 兑出币种                                                    |                                                    | 美元 >                                      |
| 兑入币种                                                    |                                                    | 人民币 >                                     |
| 兑出金额                                                    | ŝ                                                  | も入金額                                      |
| 请输入金额                                                   |                                                    | 全部                                        |
| 预计兑入金额<br>最大可兑出金额<br>参考汇率 ○                             |                                                    | 0.00<br>0.00<br>0.16071027<br>USD = 1 CNY |
| 温馨提示:<br>1.本人 / 本公司。谨此授<br>兑换,并明白有关指示一<br>2. 接受换汇时间:交易日 | 反责公司从本人 / 本公司自<br>经我公司接受或处理便不自<br>, 09: 00~16: 00, | 內账户进行下述货币<br>意撤销。                         |
| 3. 目前系统只支持港市、<br>获系客服。<br>4. 我司有权因应特别情况<br>行。           | 莫元、人民币的兑换、如1<br>(如台风、展雨等)而将:                       | 帶兑换其他币种, 请<br>外币兑换指示延后执                   |
|                                                         | 提交                                                 |                                           |
| _                                                       |                                                    |                                           |

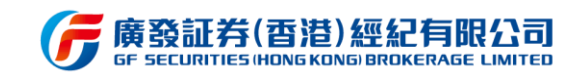

# 目录

| 1 - | 引言  |                 | 8  |
|-----|-----|-----------------|----|
|     | 1.1 | 产品名称            | 8  |
|     | 1.2 | 编写目的            | 8  |
|     | 1.3 | 术语和简约语          | 8  |
|     | 1.4 | 系统环境配置          | 8  |
| 2   | 功能  | 能描述             | 9  |
|     | 2.1 | 功能结构            | 9  |
| 3   | 功能  | 影说明             | 10 |
|     | 3.1 | 登录/注册           | 10 |
|     |     | 3.1.1 登录/注册功能说明 | 10 |
|     |     | 3.1.2 操作步骤      | 10 |
|     | 3.2 | 在线开户            | 12 |
|     |     | 3.2.1 在线开户功能说明  | 12 |
|     |     | 3.2.2 操作步骤      | 12 |
|     |     | 3.2.3 账户激活      | 16 |
|     | 3.3 | 新股申购            | 17 |
|     |     | 3.3.1 功能介绍      | 17 |
|     |     | 3.3.2 申购操作步骤    | 19 |
|     | 3.4 | 行情              | 20 |
|     |     | 3.4.1 自选股       | 20 |
|     |     | 3.4.2 市场        | 23 |

#### **즑廣發証券(香港)經紀有限公司** GF SECURITIES (HONG KONG) BROKERAGE LIMITED

| 27 |
|----|
| 28 |
| 28 |
| 28 |
| 32 |
| 32 |
| 32 |
| 33 |
| 35 |
| 36 |
| 37 |
| 38 |
| 39 |
| 39 |
| 40 |
| 41 |
| 44 |
| 45 |
| 46 |
| 48 |
| 49 |
| 50 |
|    |

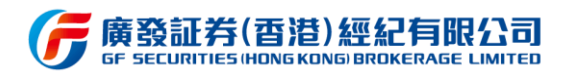

|     | 3.7.10 智能客服 | 51 |
|-----|-------------|----|
|     | 3.7.11 意见反馈 | 52 |
|     | 3.7.12 设置   | 53 |
| 3.8 | 首页          | 54 |
|     | 3.8.1 功能介绍  | 54 |
|     | 3.8.2 财经资讯  | 55 |
|     | 3.8.3 消息中心  | 56 |

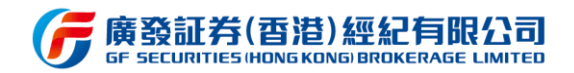

# 1 引言

### 1.1 产品名称

易淘金国际 APP

# 1.2 编写目的

本操作手册主要介绍易淘金国际客户端 APP 的操作方法,指导用户怎么使用 APP 客户 端。预期读者:测试工程师、项目管理人员、企业内部员工、最终业务用户。

阅读建议:最终业务用户需要阅读全部内容,其他人员以此文档作为了解和使用本系统的参考手册。若本操作指南的界面截图与实际系统界面有所差异,则使用时请以系统的实际界面为准。

### 1.3 术语和简约语

无

# 1.4 系统环境配置

软件操作系统: 支持含 Android 4.2 & iOS 9.0 在内及以上的操作系统。

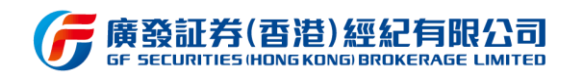

# 2 功能描述

# 2.1 功能结构

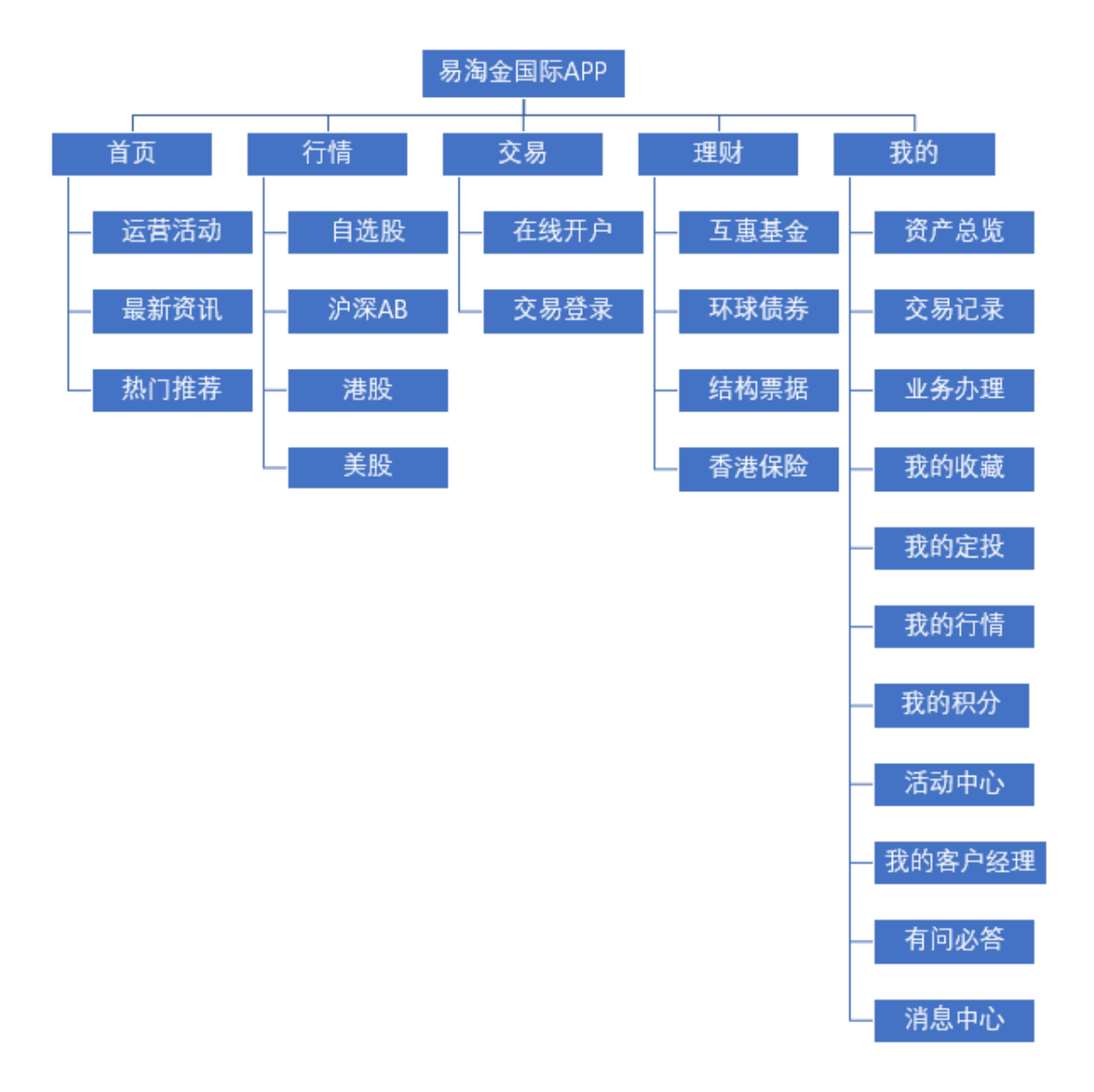

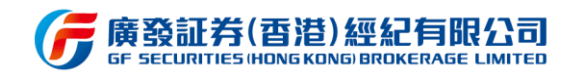

# 3 功能说明

### 3.1 登录/注册

### 3.1.1 登录/注册功能说明

该功能主要是提供用户使用易淘金国际 APP 时进行广发通登录与注册,成功登录后系统将长期记住已登录状态,升级更新版本等操作无需重新登录。同时自选股同步以及行情购买、各类运营活动参加等均以广发通账号作为统一标记。

### 3.1.2 操作步骤

打开应用,进入自选股界面。用户未登录状态下,未能同步自选股数据,点击立即登录 按钮,进入登录广发通界面,已有账号可通过短信验证码或账号密码即可成功登录;无账号 可进行注册,注册成功后可登录。广发通账号以手机号作为唯一标识,并支持境外香港地区 手机号注册登录。如无注销的情况下,退出易淘金国际 APP,再次打开时不需要重新登录, 如已注销则需重新登录。详情如下图所示:

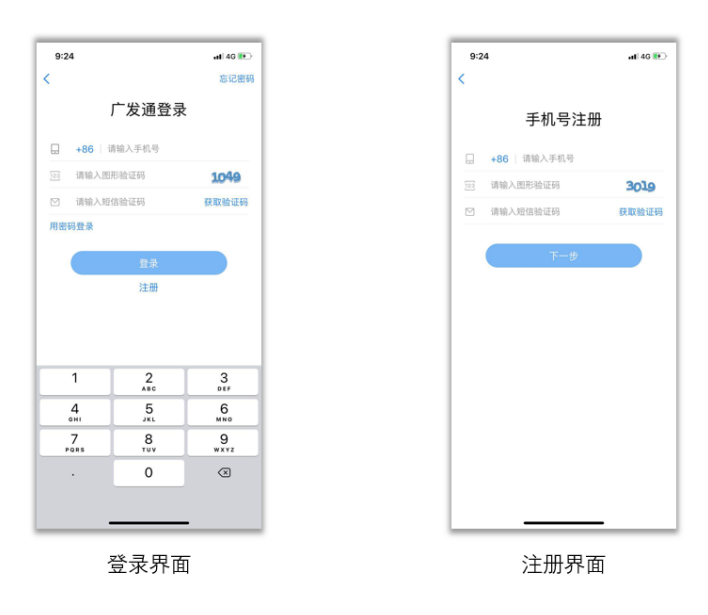

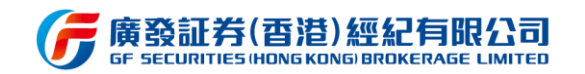

※ 如无注销情况下,退出 APP,再次打开时不需要重新登录

※ 用户未登录状态下,在自选股、运营活动、行情购买、个人中心等多处入口均可找到

登录按钮,点击后页面会立即跳转到登录界面

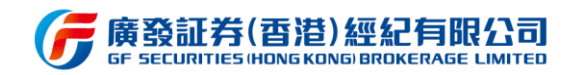

# 3.2 在线开户

# 3.2.1 在线开户功能说明

在线开户功能向中国大陆居民用户提供更加方便快捷的开户方式。中国大陆居民用户只需通过易淘金国际 APP 填写或上传个人信息资料并通过审核验证,即可开通多市场证券交易账户。

### 3.2.2 操作步骤

用户通过首页的在线开户快捷入口,或交易功能界面,或交易登录界面下的入口均可进入在线开户流程。

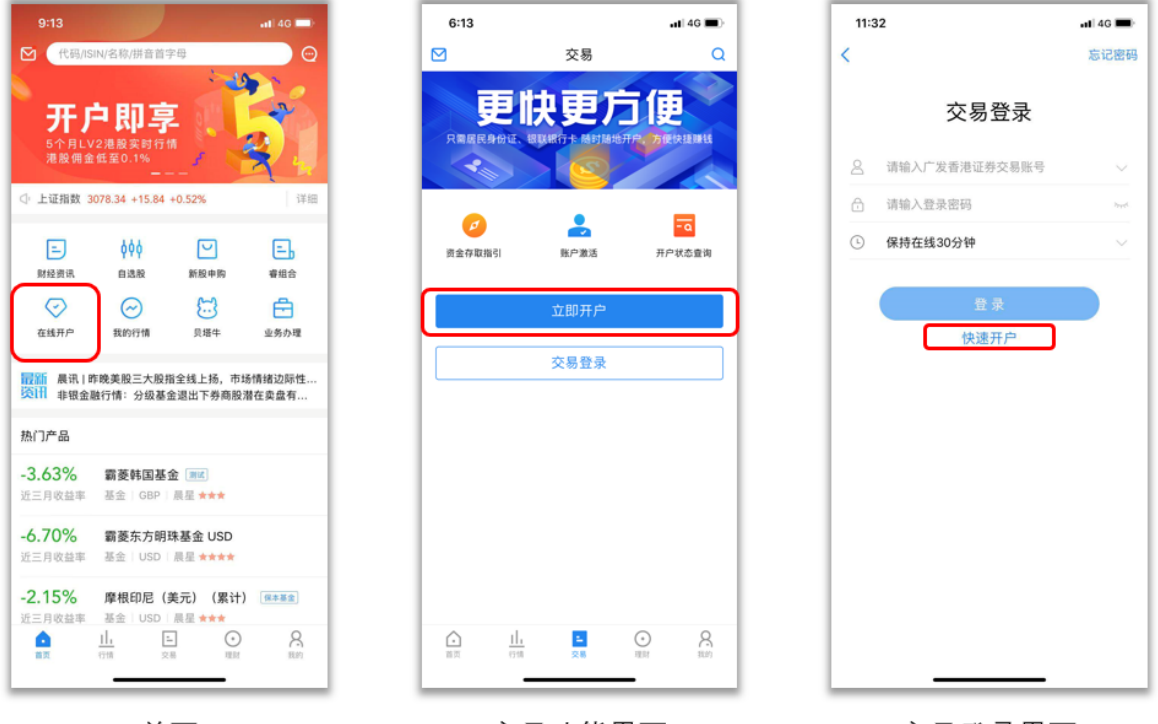

首页

交易功能界面

交易登录界面

以下是具体开户流程中的每个步骤:

1) 填写手机号、验证码、经纪人编号;

2) 选择是否有大陆身份证和银行卡,在线开户需要有大陆身份证和银行卡,否则将进

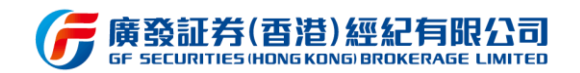

入预约开户;

- 3) 进入身份验证流程, 上传身份证正反面照片, 确认并填写身份信息;
- 4) 人脸视频验证;
- 5) 银行卡身份验证;
- 6) 账户类型选择 (现金账户与保证金账户不能同时开立,需要分2次完成);
- 7) 相关资料填写;
- 8) 证券衍生品调查;
- 9) 协议签署;
- 10) 风险披露;
- 11) 开户书确认;
- 12) 完成开户申请,等待后台审核 (一般约 2-3 个工作日)。

以下是开户流程的详细步骤图解:

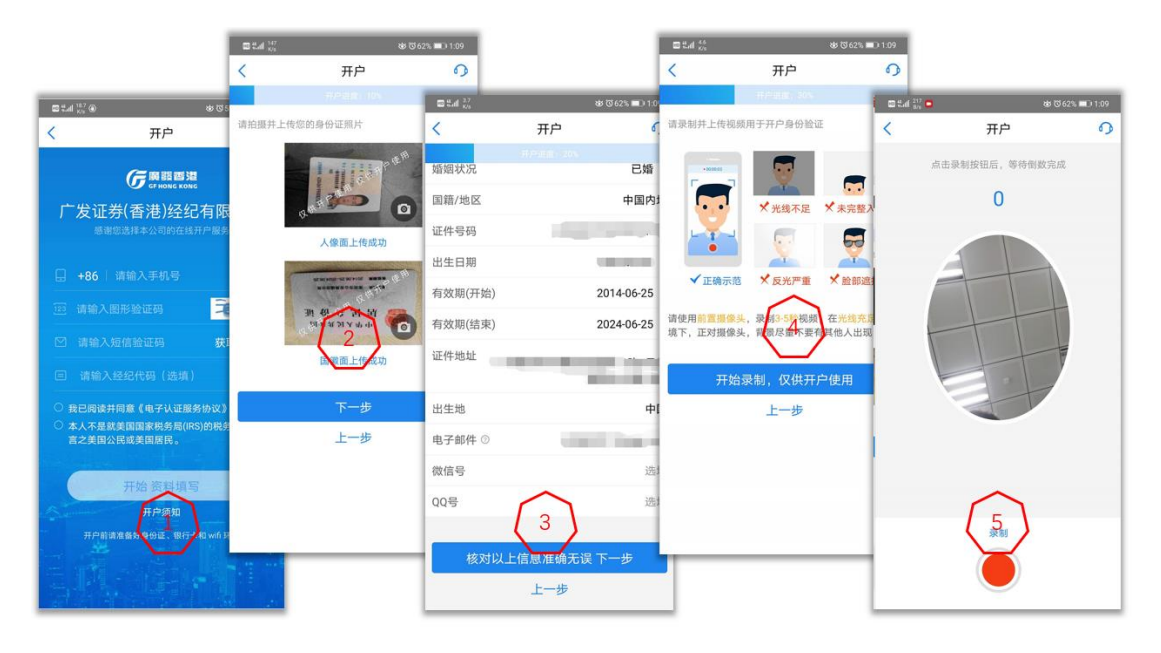

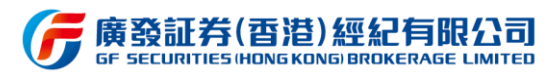

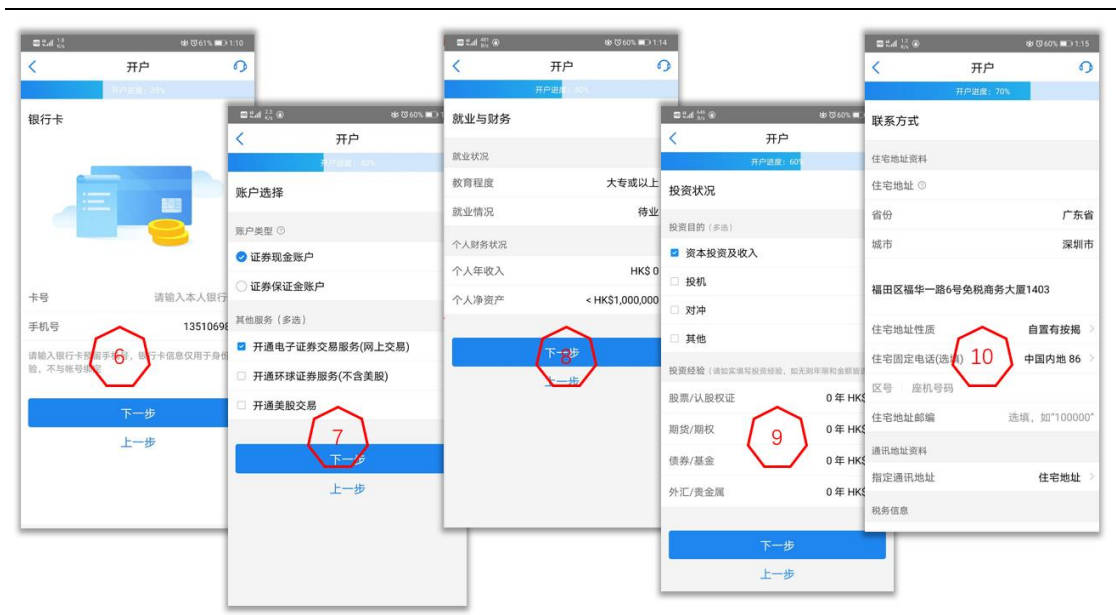

|                                                 |                                                                                                    |                                                                                                    | 7                                                                |
|-------------------------------------------------|----------------------------------------------------------------------------------------------------|----------------------------------------------------------------------------------------------------|------------------------------------------------------------------|
| 2:52<br><                                       | 40 <b>●</b> }                                                                                                    | 2:55<br>< <u><u></u><u></u><u></u><u></u><u></u><u></u><u></u><u></u><u></u><u></u><u></u><u></u><u></u><u></u><u></u><u></u><u></u><u></u><u></u></u> | ,<br>)                                                           |
| 甲Pinter 705<br>其他资料声明                           | _                                                                                                    | 刊P说集: 80<br>协议签署                                                                                                    |                                                                  |
| 客户是否于广发证券(香港)经纪有限公司、「<br>资(香港)有限公司、广发期货(香港)有限公  | 2:54 •••• ••• ••• ••• ••• ••• ••• ••• •••                                                                                                    | 1.4C 关于电话、传真及电邮指示之授权及弥信                                                                                                    | 2:56 ·••• 46 ■<br>< 开户 6                                         |
| 其联营公司持有任何其他期货、证券或其他帐户                           | 开户进度: 75%                                                                                                    | <ol> <li>4D常设授权(客户证券)-仅供保证金证券帐<br/>户客户填写</li> </ol>                                                                                                    | 开户进程: 90%                                                        |
| ○是                                              | 证券衍生品调查                                                                                                    | 3.45 学识摄权(定户款语)_ 环球证券亦是                                                                                                    | 风险披露                                                             |
| ⊘ 否                                             | 本人是否曾接受有关衍生产品的培训或修诿相关课程                                                                                                    | 5. TE M KIKK (E) M K) - TAKE 7 K0                                                                                                    |                                                                  |
| 客户是否与本公司之任何董事,主任或职员有f<br><sup>该2</sup>          | Transferration of the second second s | ①我已阅读开户协议及风险揭示文件,并理解相关条款内容                                                                                                    | 1. 港股交易没有涨跌停版限制,波动比较大                                            |
|                                                 | 请问你是否在现时或过去拥有与衍生产品有关的工作<br>经验                                                                                                    | 下一步                                                                                                    |                                                                  |
| ्र<br>स्                                        | 不适用                                                                                                    | 查看上一步                                                                                                    | <ol> <li>2. 港股帐户可买卖权证、牛熊证及创业板股票,<br/>买卖有关产品请注意有关风险特别大</li> </ol> |
| 2<br>客户是否香港联交所的任何参与者或证券及期1<br>监察委员会之注册/持牌人士之雇员? | 本人在过去三年曾执行过五次或以上有关任何衍生产<br>品(不论是否在交易所买卖)的交易<br>否                                                                                                    |                                                                                                    | 3.客户激活帐户后,请定期更改密码,保障户口<br>安全                                     |
| ○是                                              | ○本人确认已阅读并完全明白,由广发证券(香港)经纪有                                                                                                    |                                                                                                    | REFERENCES AND AND AND AND AND AND AND AND AND AND               |
| ⑦ 否                                             | 限公司以本人所选择之语言(中文成英文)提供的【在交<br>易所买卖的衍生产品的相关风险】本人愿意承担署在风险<br>共同条尺以通知可由行生产品所带来的常在损生的资金                                                                                                    |                                                                                                    | ABBEN - HYSENYSBANESKELS, DESAT-9                                |
| 本人/吾等现声明本人/吾等为该帐户之最终受益                          | ○本人同意此份已填妥的内容,包括以上对本人是否具有衍                                                                                                    |                                                                                                    | 下一步                                                              |
| ❷ 是                                             | 生产品有所认识进行评估的结果。<br>① 我已阅读并接受《风险声明及个人资料隐私政策》同意                                                                                                    |                                                                                                    | 是督工一步                                                            |
| ○ 否                                             | 《客户账户之条款及施则》 《风险披露声明》                                                                                                    |                                                                                                    |                                                                  |
| 本人/吾等谨此声 <del>时本人/召吞留珍如意为帐户之</del>              | ±12-#                                                                                                    |                                                                                                    | 14                                                               |
|                                                 |                                                                                                    |                                                                                                    |                                                                  |

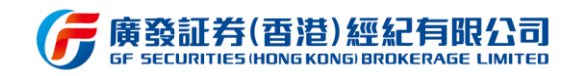

|                                  | 間出d <sup>100</sup> @<br>く 开户<br>エロ18ま 1005 | b (0) 59% ■D 1:17 | 3:02         | 开户                                      | .11  4G 🗩 |
|----------------------------------|--------------------------------------------|-------------------|--------------|-----------------------------------------|-----------|
|                                  | 开户书                                        |                   | 已完           | <b>恭喜您</b><br>成开户申请,您的开户情况如             | न।        |
|                                  |                                            |                   | 受理编号<br>处理进度 | 201904250114<br>资料审核中                   |           |
| ■±.4 % @         ₩ 0 000. ■01.16 | 您的开户文件已发送至 12345<br>.com 请查阅后勾选以下          | 6@qq<br>选项        | 户口名称<br>户口类型 | ■ ■ · · · · · · · · · · · · · · · · · · |           |
| 张三                               | ● 我已网络并同意为 <sup>中书,</sup> ●                |                   |              | 17                                      |           |
| 重签完成                             | 完成上一步                                      |                   |              |                                         |           |

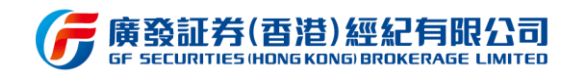

# 3.2.3 账户激活

开户申请审核通过后,交易账户需要进行激活操作才可生效使用。账户激活需要填写受

理编号、开户证件类型以及证件号码,并设置登录及交易密码。激活操作流程如下图所示:

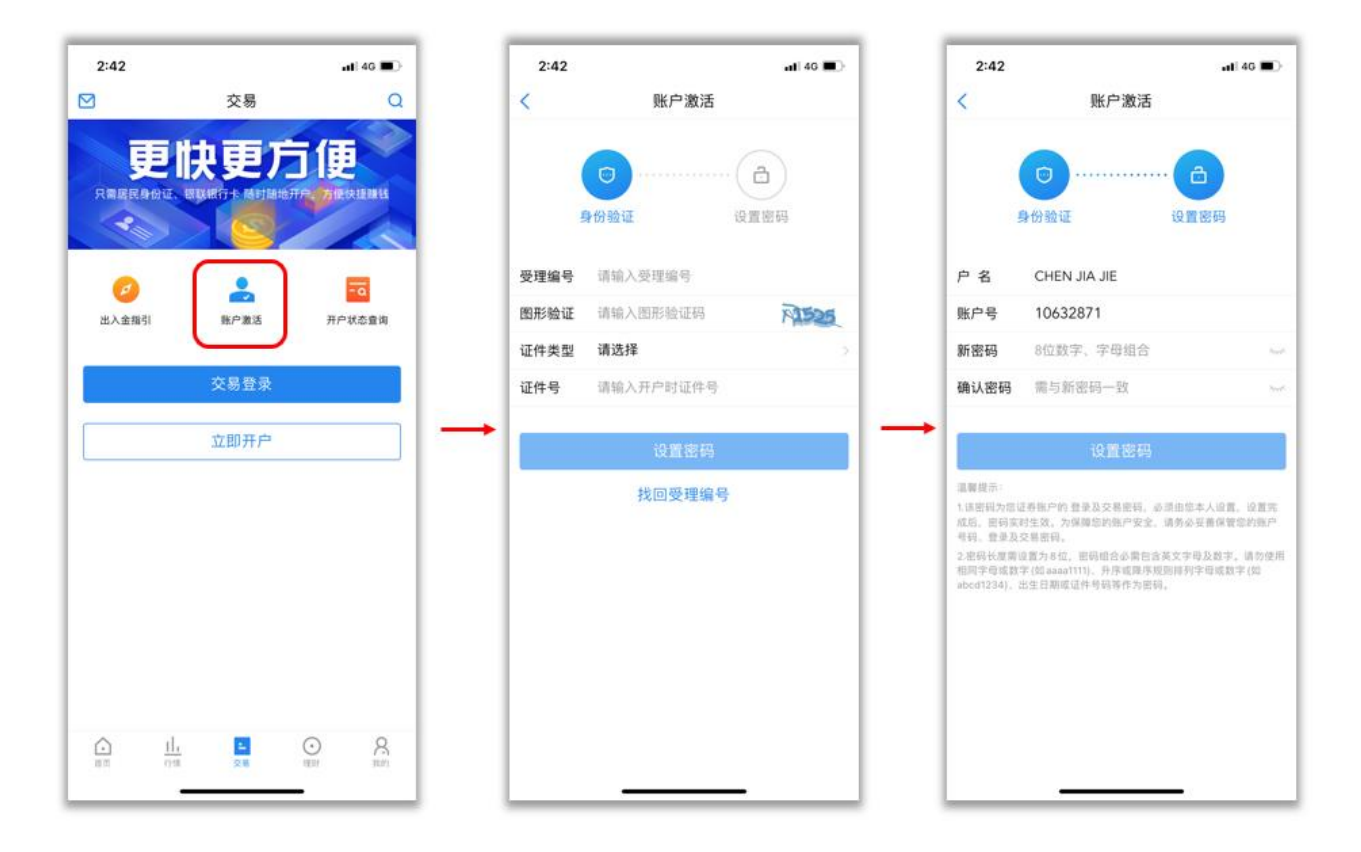

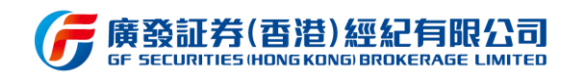

### 3.3 新股申购

# 3.3.1 功能介绍

该功能主要提供新股日历、新股资讯、保荐排名、新股预告、次新股的信息资料,以及 新股认购及申购记录查询。其中新股预告主要展示即将上市新股信息。

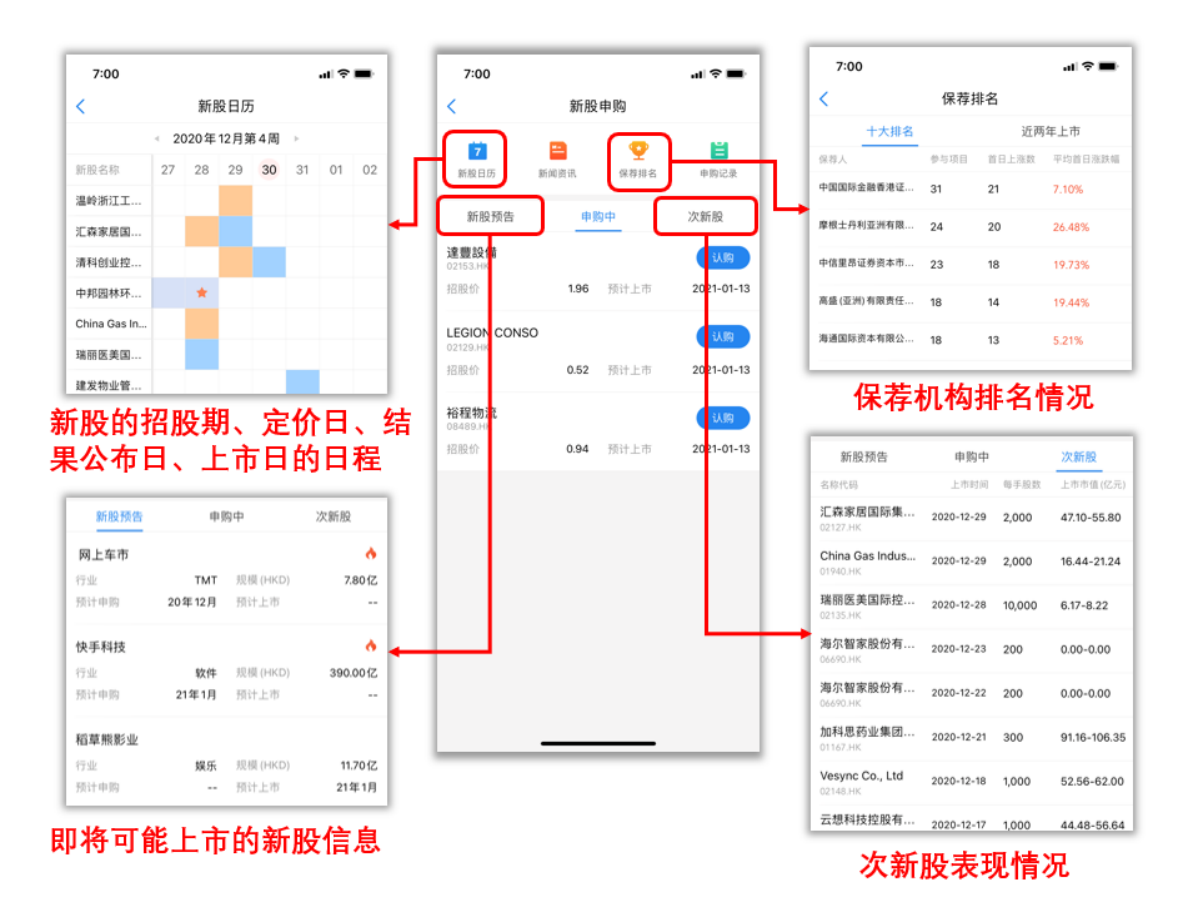

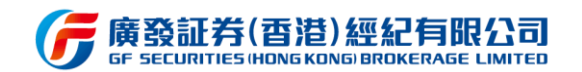

在新股详情页内,可查询开始申购、结束申购、公布中签、上市的时间轴,以及查看招 股资料、公司资料、财务、资讯等内容。

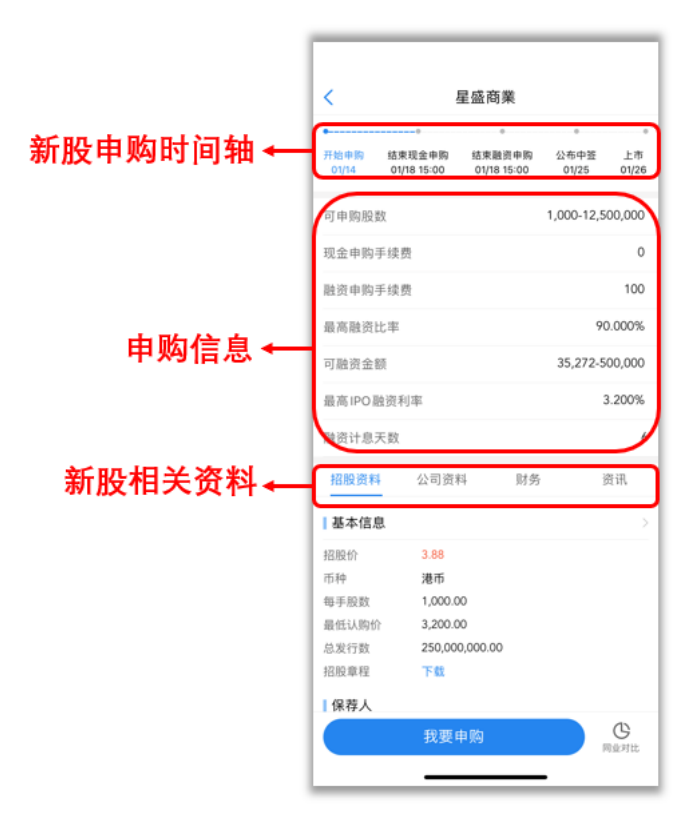

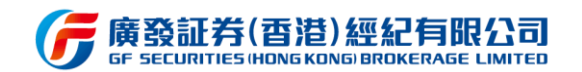

# 3.3.2 申购操作步骤

新股详情页内点击我要申购,进入到申购详情页,选择现金或融资申购以及数量后,查 看所需资金情况,勾选已阅读风险提示说明后点击提交,最终确认申购订单信息后点击确认 即可完成申购。若需要撤销新股申购订单,可在申购记录内点击撤销按钮,仅现金申购支持 撤销,融资申购不支持撤销。

| < 康德萊醫械          |                             |                         |                    |                  |
|------------------|-----------------------------|-------------------------|--------------------|------------------|
| 开始申购<br>09/02    | 结束现金申购 结3<br>09/28 17:00 09 | 。<br>東融资申购<br>/28 17:00 | 。<br>公布中登<br>09/29 | 。<br>上市<br>09/30 |
|                  |                             |                         |                    |                  |
| 可甲购股数            |                             |                         | 200-2,0            | 000,000          |
| 现金申购手            | 续费                          |                         |                    | 0                |
| 驗资申购手            | 续费                          |                         |                    | 100              |
| 最高融资比            | 率                           |                         | 9                  | 0.000%           |
| 可融资金额            |                             |                         | 1,000-42,0         | 000,000          |
| 最高IPO融           | 资利率                         |                         |                    | 4.000%           |
| 61912-L ifti III | 80                          |                         |                    | 0                |
| 10月18人           | 923.                        |                         |                    | v                |
| 招股资料             | 公司资料                        | 财务                      | 3                  | 贫讯               |
| 基本信息             |                             |                         |                    |                  |
| 招股价              | 20.81                       |                         |                    |                  |
| 币种               | 港币                          |                         |                    |                  |
| 毎手股数             | 0.00                        |                         |                    |                  |
| 最低认购价<br>总发行数    | 40.000.000.0                | 00                      |                    |                  |
| 招股會程             | 77.40                       |                         |                    |                  |
| 125100.000.100   | P 8X                        |                         |                    |                  |

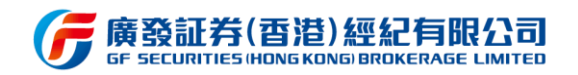

### 3.4 行情

## 3.4.1 自选股

#### 3.4.1.1 功能说明

该功能主要用于用户添加自选股后的自选股列表展示,在打开 APP 后,以自选股列表 作为用户看盘标的,迅速掌握自选股涨跌情况。

#### 3.4.1.2 操作步骤

用户打开 APP,进入的首个界面即为自选股列表,用户可通过登录广发通账号同步自选股信息,亦可以快速搜索股票代码添加心仪的个股,或通过照片批量导入功能导入自选股,可参考下方图例操作。自选股界面细分为"全部、港股、美股、沪深 AB 股、沪深港通、持仓"等8个标签,用户可根据个人需求,自由编辑标签顺序或新增标签,让自选股列表排序更符合其看盘习惯。另外,在新增标签后,用户可以在添加自选股时选择自定义分组,方便用户建立专属自选股列表。

自选股列表有"名称代码、最新价、涨跌幅"三列标签,用户亦可对"最新价和涨跌幅" 进行快速排序切换,一目了然当前时间段内涨幅由高到低的个股排序情况。

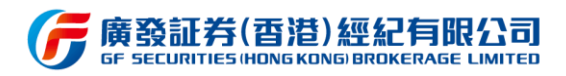

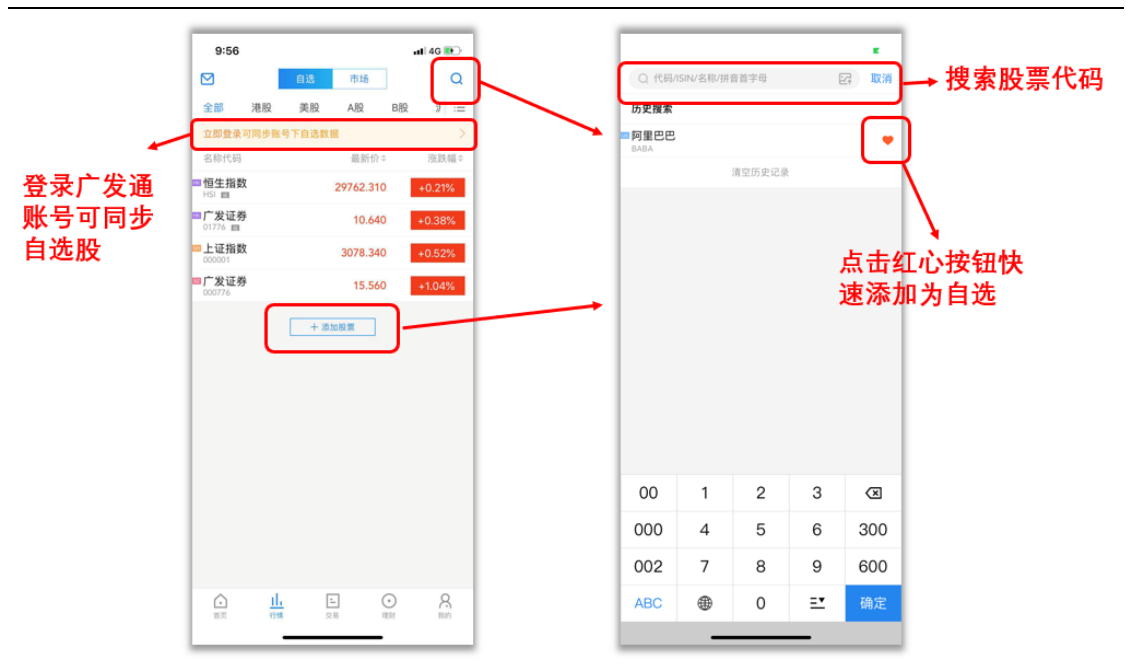

搜索添加自选股功能

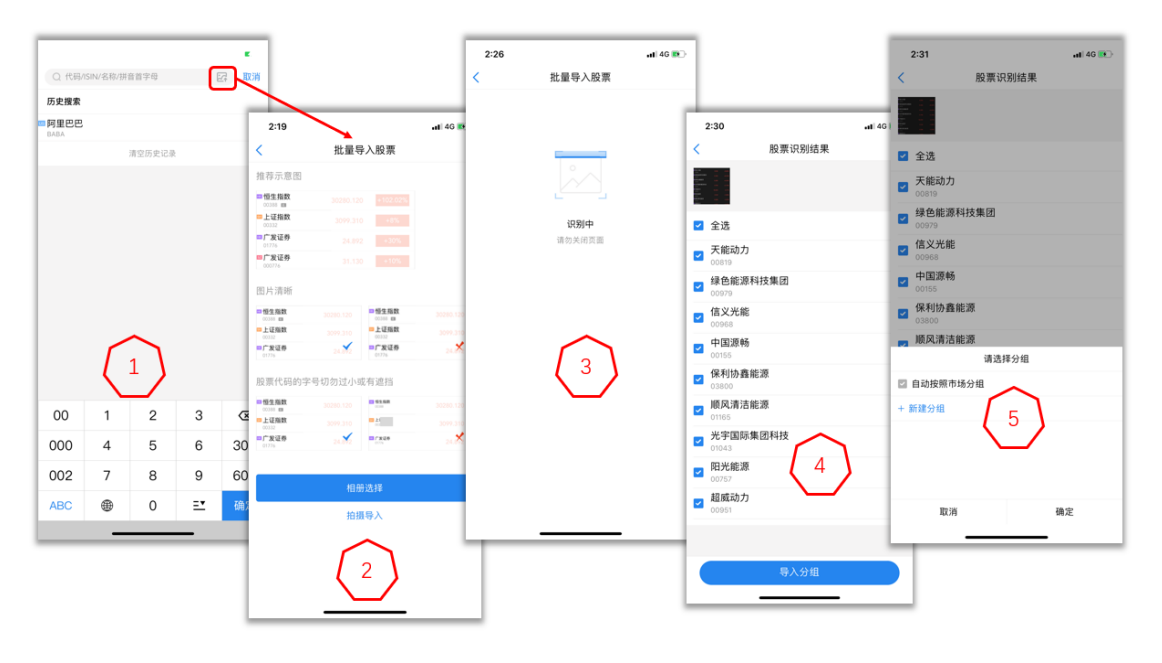

照片批量导入功能导入

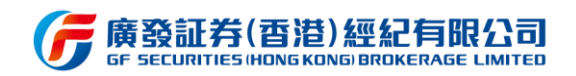

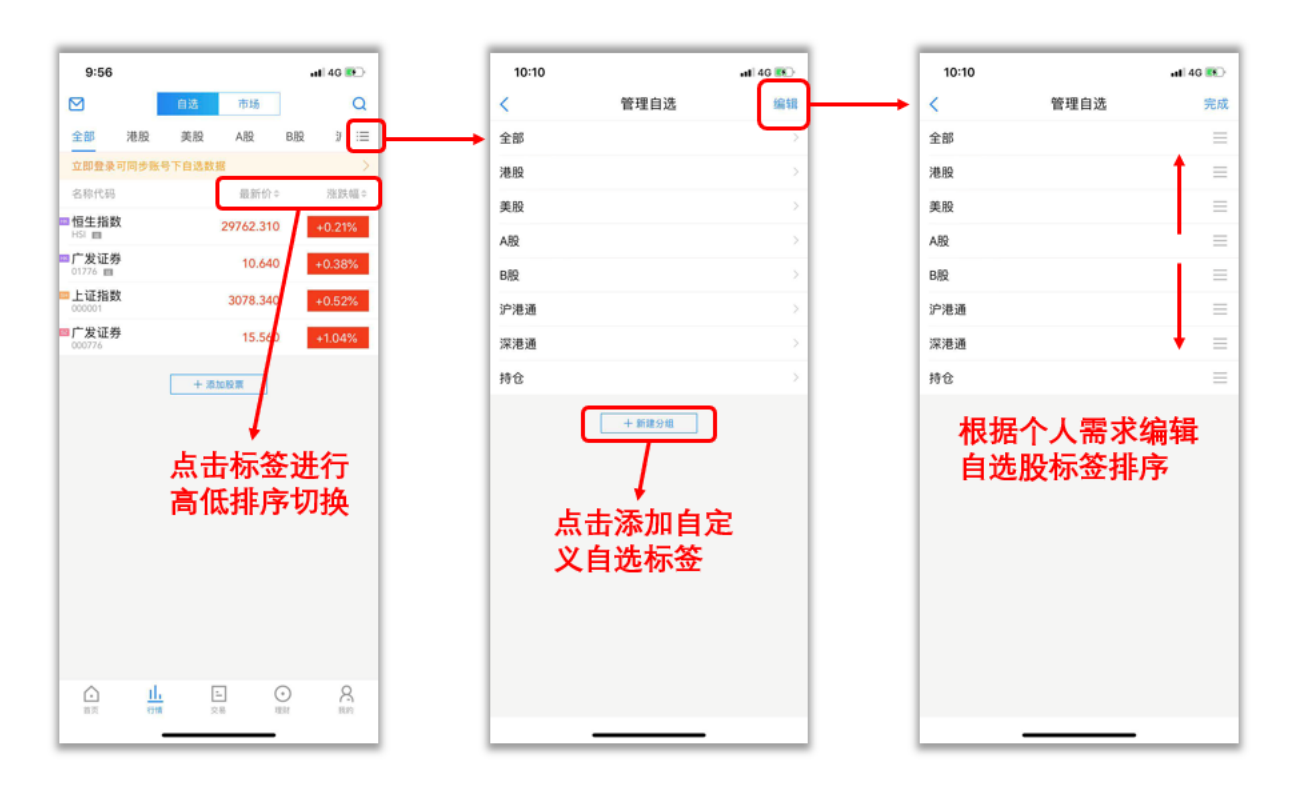

自定义标签和排序功能

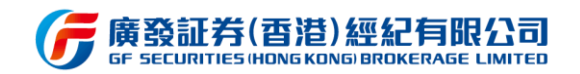

### 3.4.2 市场

#### 3.4.2.1 功能说明

该功能共涵盖港美股、沪深港通、沪深 AB 股等市场行情,为用户提供多市场行情的全面实时数据参考。

#### 3.4.2.2 操作步骤

行情功能中共含"自选股和市场"两个模块,其中自选股列表是进入行情界面后的首个 默认列表,因此用户进入各大市场行情列表需在界面顶部的标签栏进行点击切换即可。目前, 市场行情共囊括:港美股、沪深港通、沪深 AB 股,类似于自选股列表的设计样式,各大市 场的行情列表以标签形式排序于界面的上方,用户可根据个人喜好编辑标签栏排序,让其最 关注的市场行情标签排序靠前即可。港股行情页面涵盖:各大指数展示、新股申购、港股日 历、轮证、融资股票、港股 ADR、行业板块数据、AH 股数据。

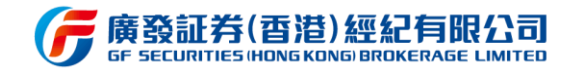

10:27

名称代码

■海螺水泥

■ 昆明机床

□ 招商银行

中国平安

12 福線玻璃

芯明庫油

□ 江苏宁沪高速公路

AH股

A股

39.950

-0.87%

0.000

34.450

-2.49%

86.100

-0.38%

10.080

+0.80%

25,120

+0.08%

88.520

H股

47.550

-0.63%

2.490

38.950

+0.26%

95.850

+1.48%

11.220

+0.54%

27.300

-0.91%

95 300

<

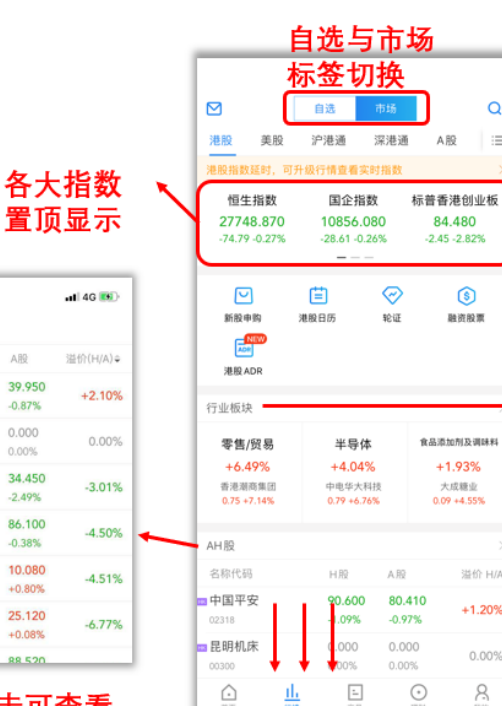

Q

:=

8

| 10:27                |          | al 46 🛤  |
|----------------------|----------|----------|
| < 行                  | 业板块涨幅榜   |          |
| 名称                   | 涨跌幅♀     | 领涨股      |
| 8012<br>6012         | +2.24%   | 申基国际     |
| ■ 餐饮<br>3022         | +1.79%   | 华人饮食集团   |
| <b>电子消费品</b><br>2071 | +1.52%   | 弘达金融控股   |
| 仓储物流<br>3047         | +1.36% 3 | 不宇物流(亚洲) |
| 保险                   |          |          |

点击可产看所有AH 股价格对比及溢价

点击可查看 所有板块涨 跌情况

#### 继续往下滑,将展示更多 的行情数据,包括:主板、 创业板、ETF等

| 10:27                   |      |      | 🖬 4G 🎫      |
|-------------------------|------|------|-------------|
| <                       | 新股申购 | 勾    |             |
| 新股预告                    | 申购中  |      | 申购记录        |
| 名称代码                    | 申购价  | 申购类型 | 招股日期        |
| <b>羚邦集團</b><br>02230.HK | 0.53 | 现金   | 04-30~05-10 |
| 星宇控股<br>02346.HK        | 1.22 | 现金   | 04-30~05-06 |
| 海天地悅旅<br>01832.HK       | 4.48 | 现金   | 04-30-05-07 |

#### 新股预告、申购、申 购记录等操作

| 10:3 | 27  |   |     |   | at 4 | IG 💌 |
|------|-----|---|-----|---|------|------|
|      |     |   | 巷股日 |   |      |      |
|      |     |   |     |   |      |      |
|      |     |   |     |   |      | π    |
|      |     |   |     | 2 |      | 4    |
|      |     |   | ~   |   |      |      |
| ┃业绩  | 公布  |   |     |   |      | >    |
| 宏利金  | 融-S |   |     |   | 0094 | 5.HK |
| 皇口   |     |   |     |   | 0810 | 5.HK |
| _    | _   | _ | _   | _ | _    | _    |

点击可以日历视角查看 每天的业绩公布、产品 上市等资讯信息

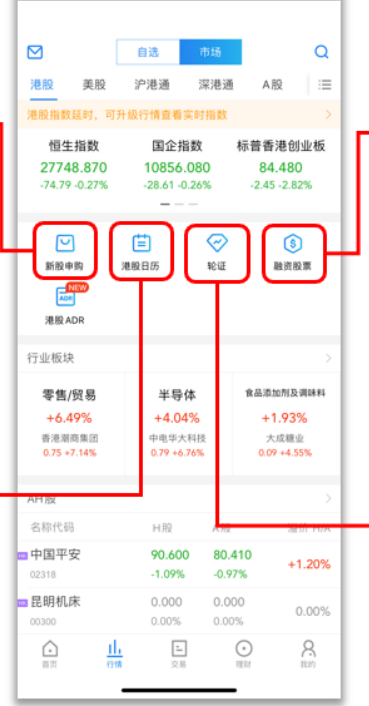

| al 🕈 🗈 |        |       | 2:44           |
|--------|--------|-------|----------------|
| Q      | D      | 融资股票  | <              |
| 激跌幅:   | 最新价≎   | 融资比例⇔ | 名称代码           |
| +1.26% | 3.220  | 80%   | 中国银行<br>03988  |
| +1.13% | 5.390  | 80%   | o3328          |
| +0.21% | 19.520 | 80%   | 中国人寿<br>02628  |
| +0.56% | 27.100 | 80%   | 中银香港<br>02388  |
| +0.82% | 30.750 | 80%   | ■蒙牛乳业<br>02319 |

#### 点击查看可融资股票和 融资比例,右上角可进 行融资股票搜索

| 2:35               |       | .11      | ?∎     |
|--------------------|-------|----------|--------|
| <                  | 轮证    |          |        |
| 搜索轮证及相关正           | 股     |          | Q      |
| 类型 -> 到期日          | · 价值  | 【状态 〜 更言 | 多筛选 〜  |
| 名称代码               | 最新价≑  | 活法扶持届≑   | 涨跌价    |
| 恒指瑞银零甲牛G<br>64460  | 0.026 | -71.74%  | -0.06  |
| 恒指法兴零七牛  <br>65307 | 0.017 | -77.33%  | -0.058 |
| 恒指瑞银零甲牛R           | 0.039 | -63.55%  | -0.068 |

点击可以搜索轮证或通 过条件进行筛选轮证, 包括界内证等

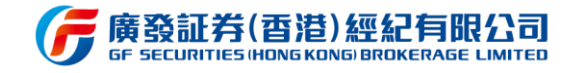

| <                     | 港股 ADR             |                  | 0          |
|-----------------------|--------------------|------------------|------------|
| 之政任职                  | 38.80-60-48        | 前的价格             | 送价(H/AD)   |
| 1210011099            | 78/06/01/10        | 9400001100       | ALL (N/AD) |
| 上海石油化工股份<br>00338     | +0.48%             | +2.22%           | 0.32       |
| 华能国际电力股份<br>00902     | 3.500<br>+0.29%    | 18.060<br>+1.75% | 0.21       |
| 中国电信<br>00728         | 3.130<br>+0.32%    | 40.420<br>+0.65% | 0.11       |
| □ 广深铁路股份<br>00525     | 2.110<br>-0.94%    | 13.640<br>-0.44% | -0.00      |
| □<br>ご 非 控 股<br>00005 | 59.500<br>+0.25%   | 38.595<br>+0.90% | -0.34      |
| 中国联通<br>00762         | 6.730<br>-0.30%    | 8.750<br>+0.34%  | -0.56      |
| 查询<br>相关              | 」港股<br>長<br>股<br>票 | ADR              |            |
|                       |                    |                  |            |
|                       |                    |                  |            |
|                       |                    |                  |            |
|                       |                    |                  |            |

#### 市场-港股行情页面

|                                     |               |            | _                  | _           |   |
|-------------------------------------|---------------|------------|--------------------|-------------|---|
| 4:51                                |               |            |                    | I ? ∎⊃      |   |
|                                     | 自选            | 市场         |                    | a           | l |
| 港股 美股                               | 沪港通           | 深港通        | A股                 | в :=        | - |
| 纳斯达克综合指                             | 数             | 道琼斯指挥      | 故                  |             | ٦ |
| 10963.64 +1                         | 84.84<br>.71% | 27288.     | 18 +140<br>+0.53   | .48<br>2%   | J |
| ETP                                 |               |            |                    |             | 7 |
| 纳斯达克100指数                           | 道琼            | 斯指数        | VIX恐               | 慌指数         |   |
| ProShares UltraPro<br>25.620 -5.50% | ProShare      | s UltraPro | ProShare<br>20.555 | s Ultra VIX |   |
| ab 107 0.0                          |               |            |                    |             |   |
| 中間取                                 |               | 2.02       | •                  |             |   |
| RENN                                |               | 3.83       | 0 -                | F24.70%     |   |
| 局银金科<br>JFIN                        |               | 3.27       | 0 -                | +13.54%     |   |
| 台湾微脂体<br>TLC                        |               | 5.19       | 0                  | +9.73%      |   |
| 研控科技<br>RCON                        |               | 0.92       | 9                  | +9.45%      |   |
| 精锐教育                                |               | 4.78       | 0                  | +7.17%      |   |
| 百世集团                                |               | 3.22       | 0                  | +6.62%      |   |
| BEST                                | ++            |            |                    |             |   |
| 纽交附                                 | 11            |            | _                  |             |   |
| Bristol-Myers Scolbb<br>CELG.RT     | Compa 🕈       | 0.45       | 0 -                | +39.79%     |   |
| EXANTAS CAPITAL CO                  | IRP 8.6       | 18 04      | $\odot$            | 27 A0%      |   |
|                                     | -             |            | _                  | 1 -1        |   |

#### 开通美股TotalView行情 后,可查看纳斯达克综合 指数、道琼斯指数行情

<u>1</u> 交易 ① 現时 8

11

|                                         | FTP 💿   |         |
|-----------------------------------------|---------|---------|
| 名称代码                                    | 最新价:    | 涨跌幅≑    |
| iPath US Treasury 5-Year Bea<br>DFVS    | 14.330  | +20.93% |
| Direxion Daily Homebuilders<br>NAIL     | 51.010  | +9.32%  |
| ProShares UltraShort Bloomb<br>KOLD     | 38.080  | +8.46%  |
| iPath Silver Exchange-Traded<br>SBUG    | 37.430  | +8.20%  |
| Direxion Daily Retail Bull 3x S<br>RETL | 230.230 | +7.97%  |
| Direxion Daily Dow Jones Inte<br>WEBL   | 46.260  | +7.76%  |
| Barclays ETN+ FI Enhanced E<br>FLEU     | 118.400 | +7.68%  |
| ETRACS CMCI Silver Total Re<br>USV      | 32.330  | +7.00%  |
| Direxion Daily Consumer Disc<br>WANT    | 38.030  | +6.98%  |
| iPath Series B Bloomberg Sof<br>JUS     | 40.190  | +6.90%  |
| iPath Series B Bloomberg Ene<br>JUE     | 28.414  | +6.90%  |

| <         | ETP ③ | 5 |
|-----------|-------|---|
| 全部        |       |   |
| 上月最高成交量   |       |   |
| 道琼斯指数     |       |   |
| 标普500指数   |       |   |
| 纳斯达克100指数 |       |   |
| VIX恐慌指数   |       |   |
| 能源        |       |   |
| 黄金        |       |   |
| 中国指数      |       |   |
| 欧洲指数      |       |   |
| 债券        |       |   |
| 罗麦指数      |       |   |

#### ETP分类,点击可查看详情; 点击ETP分类列表,可通过 筛选按钮选择相关ETP分类

市场-美股行情页面

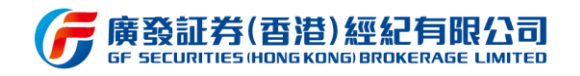

| 3:01                   |           |     |         | al 😤 Ю  |
|------------------------|-----------|-----|---------|---------|
|                        |           | 自选  | 市场      | Q       |
| 美股                     | 沪港通       | 深港通 | A股      | B股 :三   |
| 科创板                    |           |     |         | >       |
| <u> 満川智能</u><br>688022 |           |     | 51.310  | +2.07%  |
| 交控科技<br>688015         |           |     | 40.150  | +1.67%  |
| 微芯生物<br>688321         |           |     | 60.160  | +0.84%  |
| 天宜上佳<br>688033         |           |     | 33.700  | +0.60%  |
| 福光股份<br>658010         |           |     | 48.180  | +0.15%  |
| 杭可科技<br>688006         |           |     | 47.000  | -0.42%  |
| 创业板                    |           |     |         |         |
| 神雾环保<br>300156         |           |     | 2.050   | +10.22% |
| 文化长城<br>300089         |           |     | 3.690   | +10.15% |
| 星星科技<br>300256         |           |     | 5.670   | +10.10% |
| 古鳌科技<br>300551         | 1.1       | 1   | 20.530  | +10.02% |
| 四方精创<br>300468         |           |     | 24.700  | +10.02% |
| 红相股份<br>300427         | * *       |     | 15.160  | +10.01% |
| $\bigcirc$             | <u>ih</u> | =   | $\odot$ | 8       |

A股行情页面下滑可以 浏览科创板、创业板、 中小板数据,点击右侧 箭头可浏览该板块更多 股票数据

市场-A 股行情页面

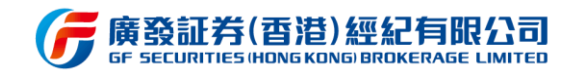

### 3.4.3 个股

#### 3.4.3.1 功能说明

该功能是个股的所有详细数据及资讯展示,精细的 K 线图及档口数据实时更新,为用 户看盘提供精准且详细的看盘体验。

#### 3.4.3.2 操作步骤

用户可在行情列表中随意点击任何一个股票代码,即可进入个股详情页。个股界面含有 "盘口数据、K 线图、十档明细、资讯"等,除了支持盘口数据下拉弹出更多详情数据外, 还支持 K 线图快速切换、点击 K 线区域切换横屏显示、点击设置按钮调整 K 线设置,并能 通过长按 K 线图弹出十字星随后移动对比价格,看盘方便快捷。同时,个股界面可支持快捷 交易、添加自选、分享个股、股价提醒等功能。用户亦可下拉个股页面,浏览十档明细、买 卖盘经纪、资讯要闻、公告、个股简介、资金、财务、窝轮等内容。

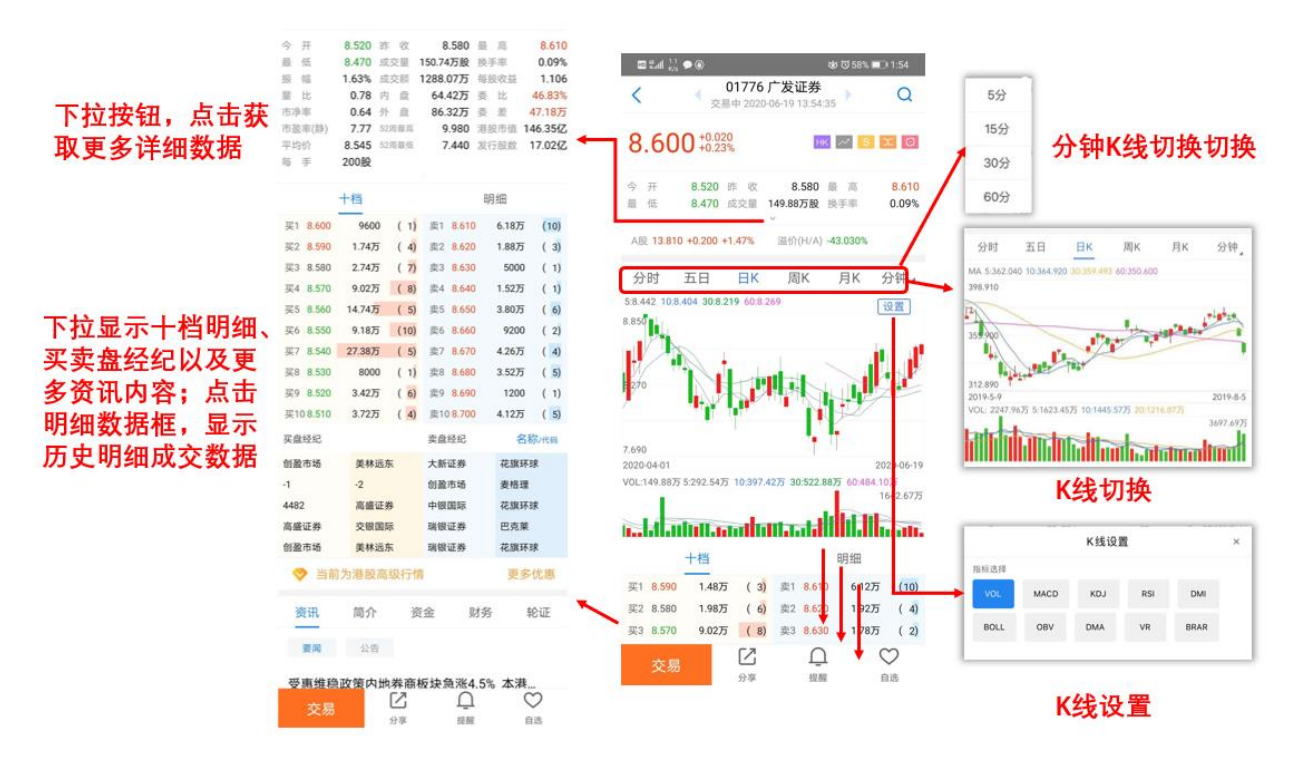

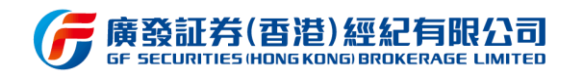

### 3.5 交易

### 3.5.1 功能说明

交易功能主要支持一个账号完成股票下单,同时支持港股新股申购、币种兑换、融资额 度查询等完整的功能操作。

### 3.5.2 操作步骤

点击进入交易界面后,若首次进行交易登录,界面将展示在线开户和交易登录两个选项, 点击交易登录跳转下一页,输入证券交易账号及密码,通过手机短信验证码或邮箱验证码双 重验证后,即可成功登录交易主界面。交易登录支持保持在线 15 分钟/30 分钟/60 分钟/4 小时。

点击入金指引可查看入金详细说明;点击激活账号,通过验证证件信息及邮箱进行账户 激活操作,点击开户状态查询,可查看当前开户状态信息。

在交易主界面可查看持仓情况及当日委托交易单。同时,交易主界面提供"委托交易、 新股申购、证券融资、货币兑换、历史交易"等五个快捷功能入口,可实现在交易界面直接 进入与交易相关的所有功能并实现操作。同时,交易主界面将展示当前账面结余,为用户提 供一目了然的账户资产状况。

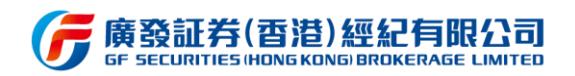

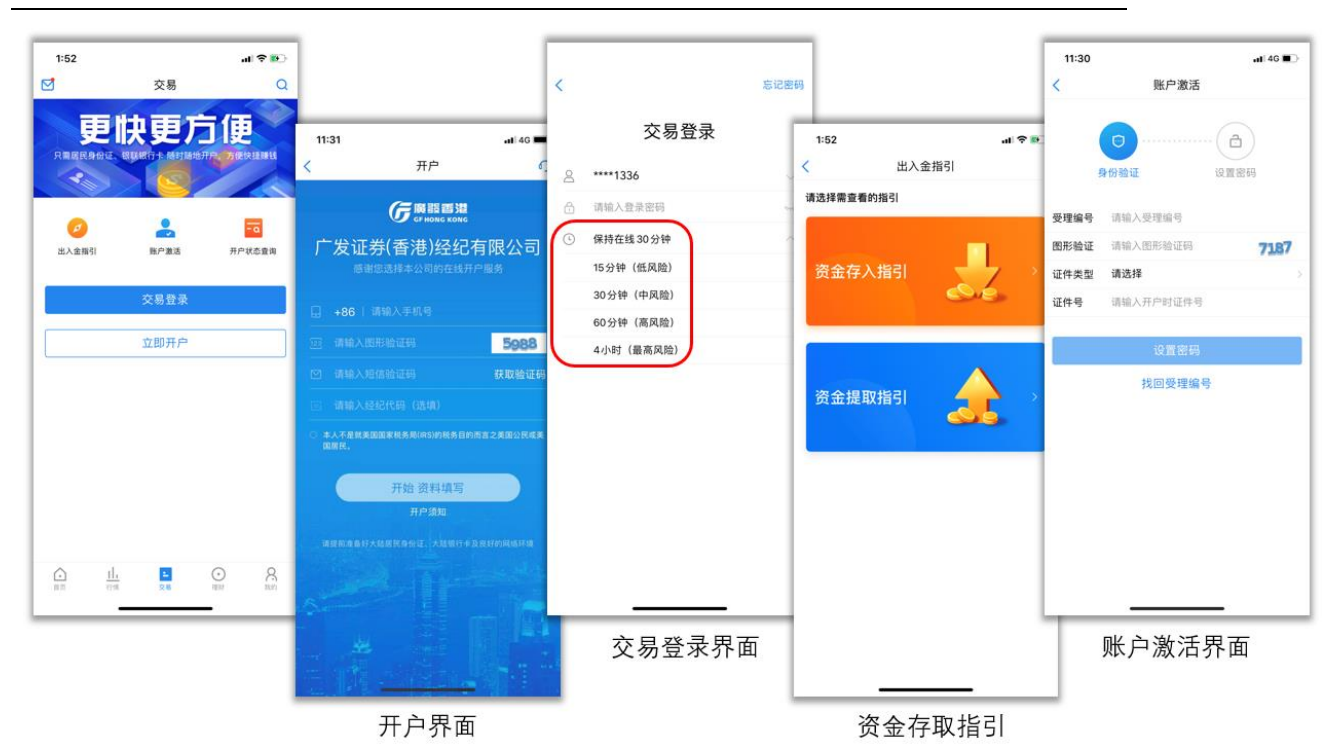

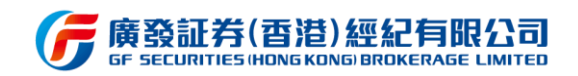

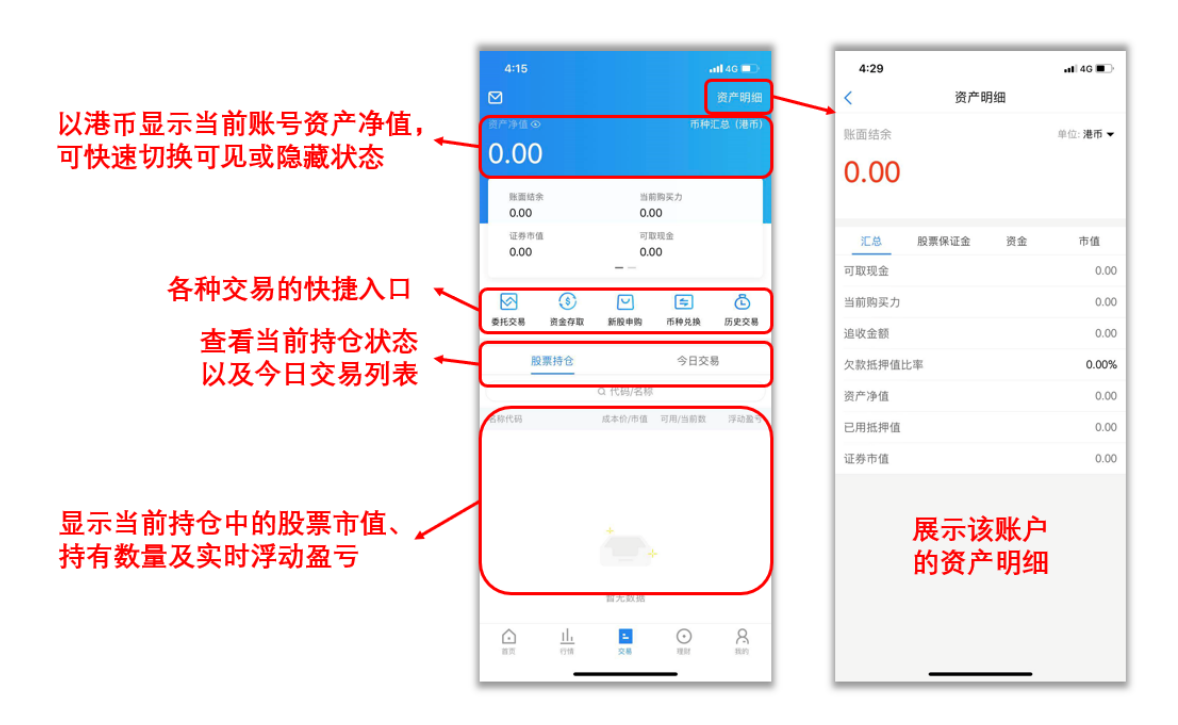

交易持仓页面

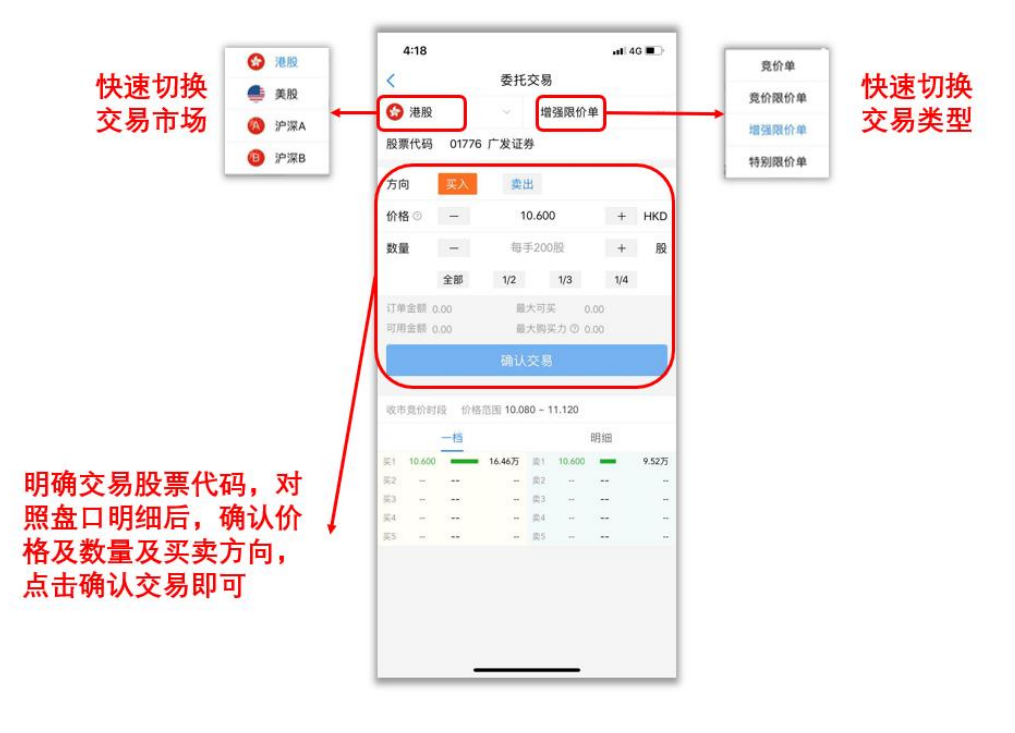

委托交易界面

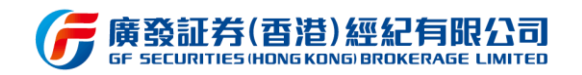

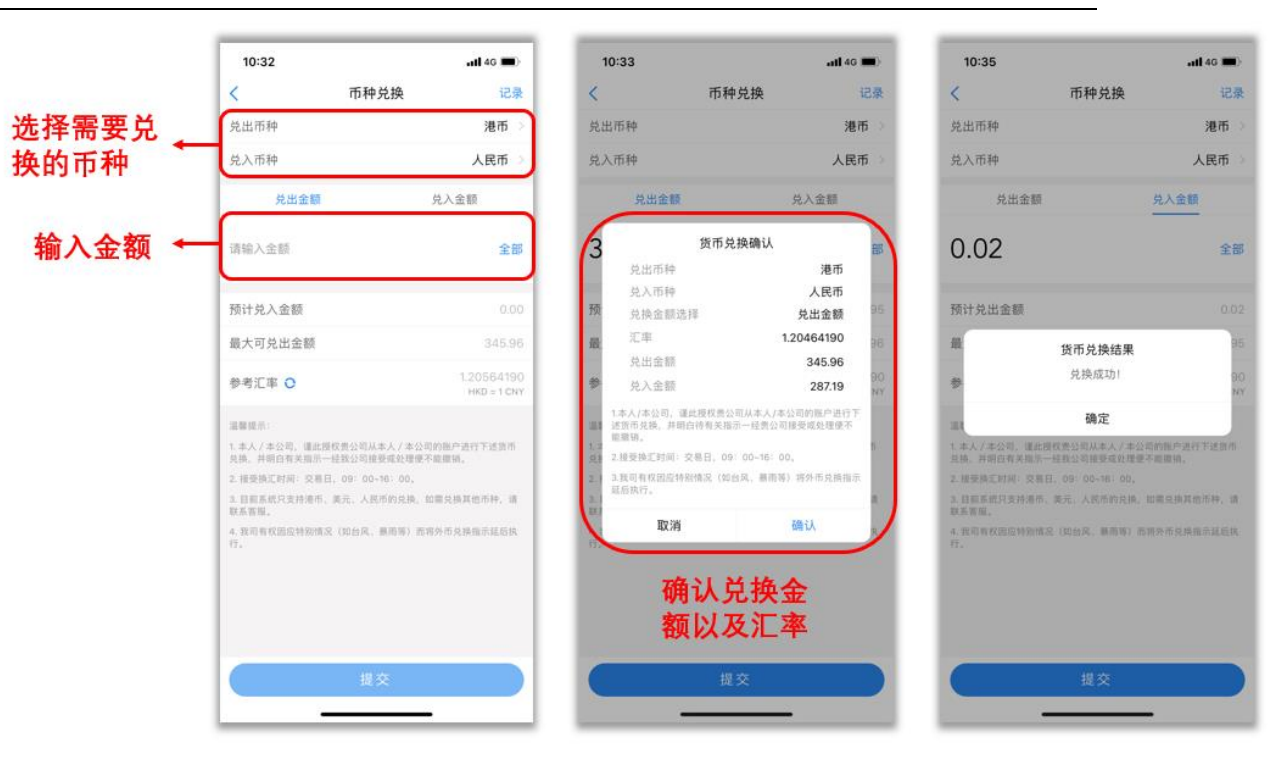

#### 币种兑换界面

| 10:35                                                                                                    | <b>. 11</b> 46 🔳                                                                     |
|----------------------------------------------------------------------------------------------------|--------------------------------------------------------------------------------------|
| 币种乡                                                                                                    | ・  投                                                                                 |
| 兑出币种                                                                                                    | 美元 >                                                                                 |
| 兑入币种                                                                                                    | 人民币 >                                                                                |
| 兑出金额                                                                                                    | 兑入金额                                                                                 |
| 请输入金额                                                                                                    | 全部                                                                                   |
| 预计兑入金额                                                                                                   | 0.00                                                                                 |
| 最大可兑出金额                                                                                                  | 0.00                                                                                 |
| 参考汇率 ○ 温馨提示: <ol> <li>1.本人/本公司,谨此授权责公司从考<br/>兑换,并明白有关指示一经我公司提到</li> <li>2. 接受换汇时间:交易日,09:00-1</li> </ol> | 0.16071027<br>USD = 1 CNY<br>USD = 1 CNY<br>(成人/本公司的账户进行下述货币<br>(成处理便不能推销。<br>6: 00。 |
| 3.目前系统只支持港市、美元、人民币<br>联系管理。<br>人我司尊权固应特别情况(如台风、考<br>行。                                                   | 5的兑换,如需只换其他市种,请                                                                      |
|                                                                                                    |                                                                                      |

币种兑换记录查询

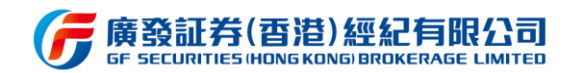

### 3.6 理财

### 3.6.1 功能说明

该功能主要包括"互惠基金、环球债券、结构票据、香港保险"四个模块,用户可通过 此功能不同金融产品的投资选择,实现资产多元化配置。

### 3.6.2 操作步骤

用户通过易淘金国际 APP 的底部栏"理财"可直接进入理财主页面,进入页面后"广 发宝、互惠基金、环球债券、结构票据、香港保险"五个子功能入口置顶摆放,用户可根据 个人需求在此处快捷入口快速进入所需的理财产品列表页。另外,用户可通过理财页面的推 荐栏位直接浏览最新最热的理财产品推荐。

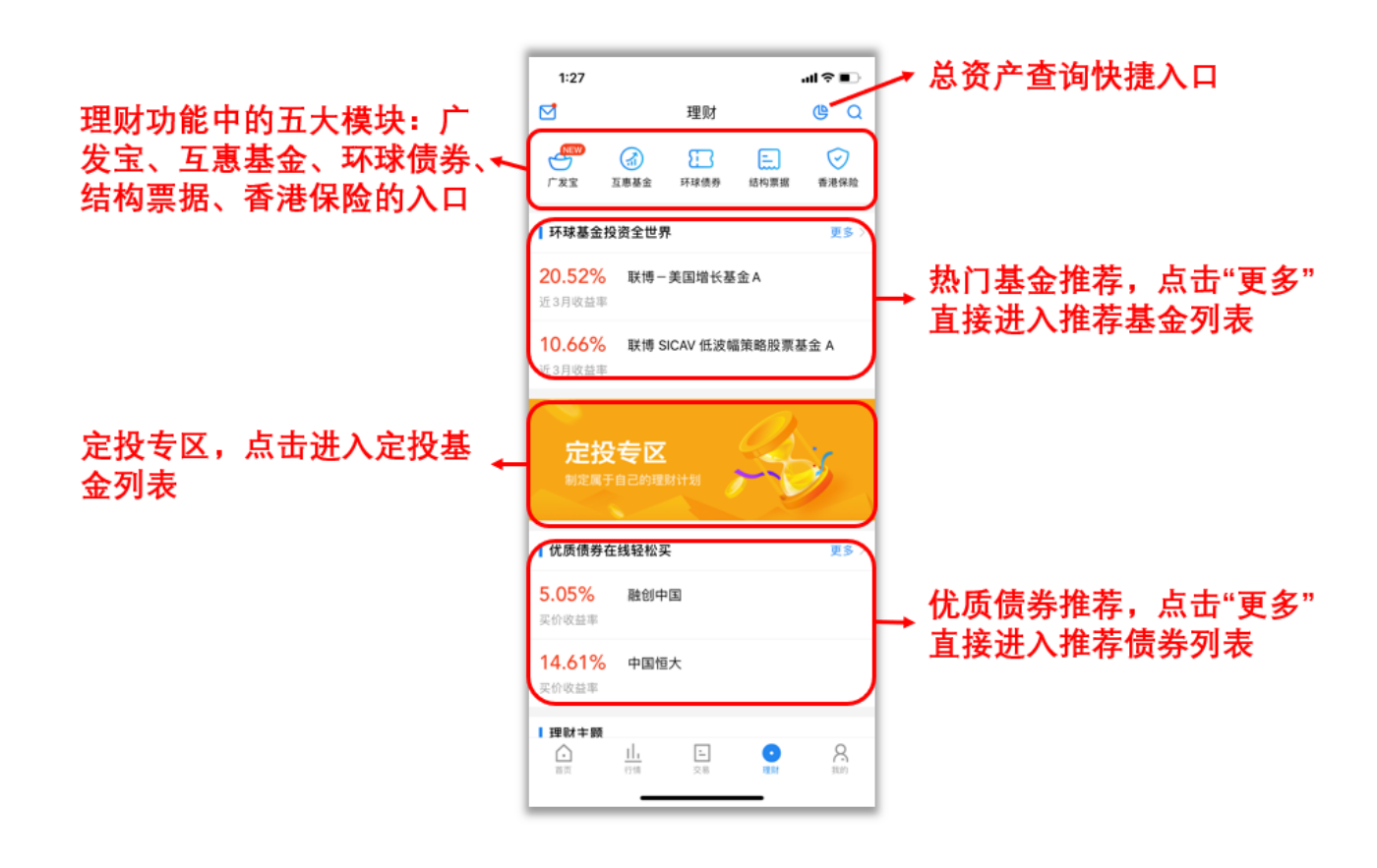

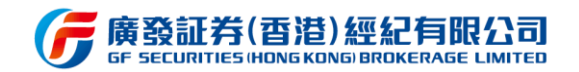

## 3.6.3 广发宝

#### 3.6.3.1 介绍说明

广发宝是现金管理产品,为用户管理账上的闲置资金、全自动申购赎回的货币基金。用 户签约后,系统将会为用户的闲置资金自动申购广发宝。用户依然可以自由购买香港股票或 参与港股打新,若购买股票当天,账户结余为负数,系统将自动赎回广发宝。

#### 3.6.3.2 操作步骤

**签约**:打开广发宝功能页面,点击持仓数据下方的货币基金,进入基金详情页面,查看 基金相关资料后,点击底部签约认购即可完成签约。用户可通过广发宝功能页面右上角问号 查看关于广发宝产品的相关答疑介绍。

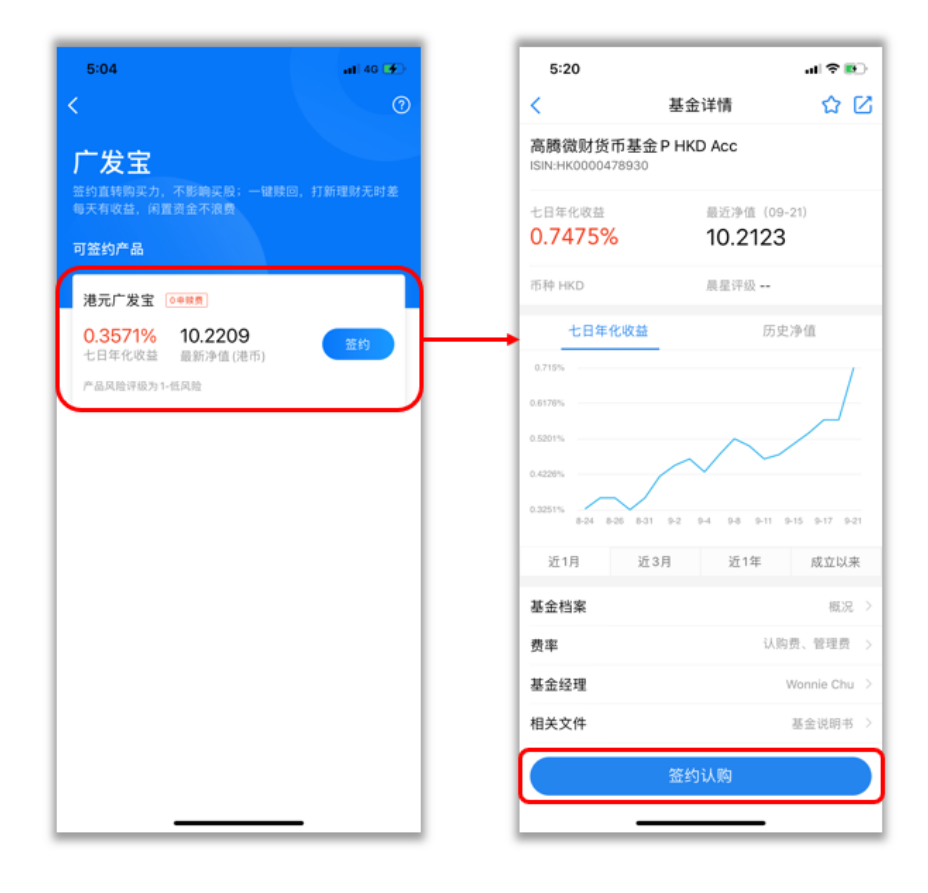

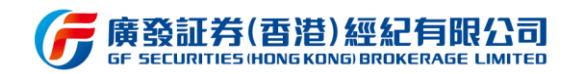

赎回:广发宝页面或基金详情页面点击赎回,进入赎回页面,输入赎回份额,勾选已阅

读并同意广发宝协议,点击提交即可完成赎回操作。

| 1:31              |                        | al 🕈 🛙                | Ð |
|-------------------|------------------------|-----------------------|---|
| <                 | 广发宝                    |                       | 0 |
| 1                 | 持有金額(港币) ◎<br>51,500.3 | 9                     | 1 |
| 累计收益<br>0.00      | 持有份额<br>2,336.15       | 在途金额<br>127,642.93    | 1 |
| 持有产品:高剧           | 微财货币基金 P HK            | D Acc<br>赎回           |   |
| 请查看以下底层货币基        | 金详情                    |                       |   |
| 高腾微财货币基金          | È P HKD Acc            |                       |   |
| 七日年化收益<br>0.3218% | 显新河<br>10.3            | <sup>M值</sup><br>2123 |   |
|                   |                        |                       |   |
|                   |                        |                       |   |
|                   |                        | _                     |   |

| 1-31                     |                         | al 😤 🛃                      |
|--------------------------|-------------------------|-----------------------------|
| <                        | 基金详情                    | ☆ C                         |
| 高腾微财货币<br>ISIN:HK0000478 | 基金 P HKD Acc<br>930     | C                           |
| 七日年化收益<br>0.3218%        | 最近)<br>10.              | 净值(09-21)<br>. <b>2123</b>  |
| 币种 HKD                   | 晨星                      | 评級                          |
| 七日年化4                    | 收益                      | 历史净值                        |
| 0.715%                   |                         | /                           |
| 0.6176%                  |                         |                             |
| 0.5201%                  | ~                       |                             |
| 0.4226%                  | $\sim$                  |                             |
| 0.3251% 8-24 8-25        | 8-26 8-28 9-10 9-11 9-1 | 14 9-15 9-16 9-17 9-18 9-21 |
| 近1月                      | 近3月 1                   | 近1年 成立以来                    |
| 基金档案                     |                         | 概况                          |
| 费率                       |                         | 认购费、管理费                     |
| 基金经理                     |                         | Wonnie Chu                  |
| 相关文件                     |                         | 基金说明书                       |
| 解约                       |                         | 赎回                          |
|                          |                         |                             |

| 赎回           高購微財货币基金 P HKD Acc           赎回份額         可用总份额2336.15份 全           步考隙回金额:0         全           注题的金额符合在1-2月入风户         2.6月金货项支或未提取,将于入场后第3天的晚上<br>12.6月金货厂支支的中购钱标贩厂***           ① 我已阅读并问题广发宝协议         > | 1:32                                                           | al 🗢 🗈                                       |
|----------------------------------------------------------------------------------------------------|----------------------------------------------------------------|----------------------------------------------|
| 高勝微財货币基金 P HKD Acc                                                                                                    | <                                                              | 赎回                                           |
| 陳回份額 可用总份额2336.15份 全<br>參考時間金額:0<br>注: 1項目的金額等合在1+2存入展戶 2項書登城在入稿后年間交交或未被建取,将于入紙后第3天的晚上 1公点自設的「安全」<br>页 我已阅读并同意「发生协议                                                                                                    | 高腾微财货币基                                                        | 金 P HKD Acc                                  |
| 参考錄語金額:0<br>注:<br>1發語會如信人照后年月作交或成未被握取,將子入紙后第3天的晚上<br>2点回告做了進生的傳統制於因广发生<br>() 我已阅读并同意 <b>广发生协议</b>                                                                                                    | 赎回份額                                                           | 可用总份额2336.15份 全                              |
| ○ 我已阅读并同意广发宝协议                                                                                                    | 参考赎回金额:0<br>注:<br>1.赎回的金额将会在T+2<br>2.该资金如在入帐后未用<br>12点自动按广发宝的申 | 2存入帐户<br>日作交收或未被提取,将于入帐后第 3 天的晚上<br>购机制采出广发宝 |
|                                                                                                    | ○我已阅读并同意                                                       | 广发宝协议                                        |
| 提示                                                                                                    |                                                                | 坦尔                                           |
|                                                                                                    |                                                                |                                              |
|                                                                                                    |                                                                |                                              |
|                                                                                                    |                                                                |                                              |
|                                                                                                    |                                                                |                                              |
|                                                                                                    |                                                                |                                              |
|                                                                                                    |                                                                |                                              |
|                                                                                                    |                                                                |                                              |
|                                                                                                    |                                                                |                                              |
|                                                                                                    |                                                                |                                              |
|                                                                                                    |                                                                |                                              |
|                                                                                                    |                                                                |                                              |

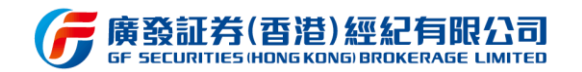

### 3.6.4 互惠基金

#### 3.6.4.1 操作步骤

从理财主页面的"互惠基金"快捷入口可进入基金列表,顶部栏共设计两个排序标签, 用户可根据个人习惯排序进行更换,同时亦设有筛选标签,可通过筛选标签设定更精准的基 金类型。点击基金列表可进入基金详情页,通过详情页可了解该基金的收益、净值、走势等 更多详细信息。同时,互惠基金可支持直接在线认购,认购标准为用户账号风险评级大于等 于当前所选基金评级即可。

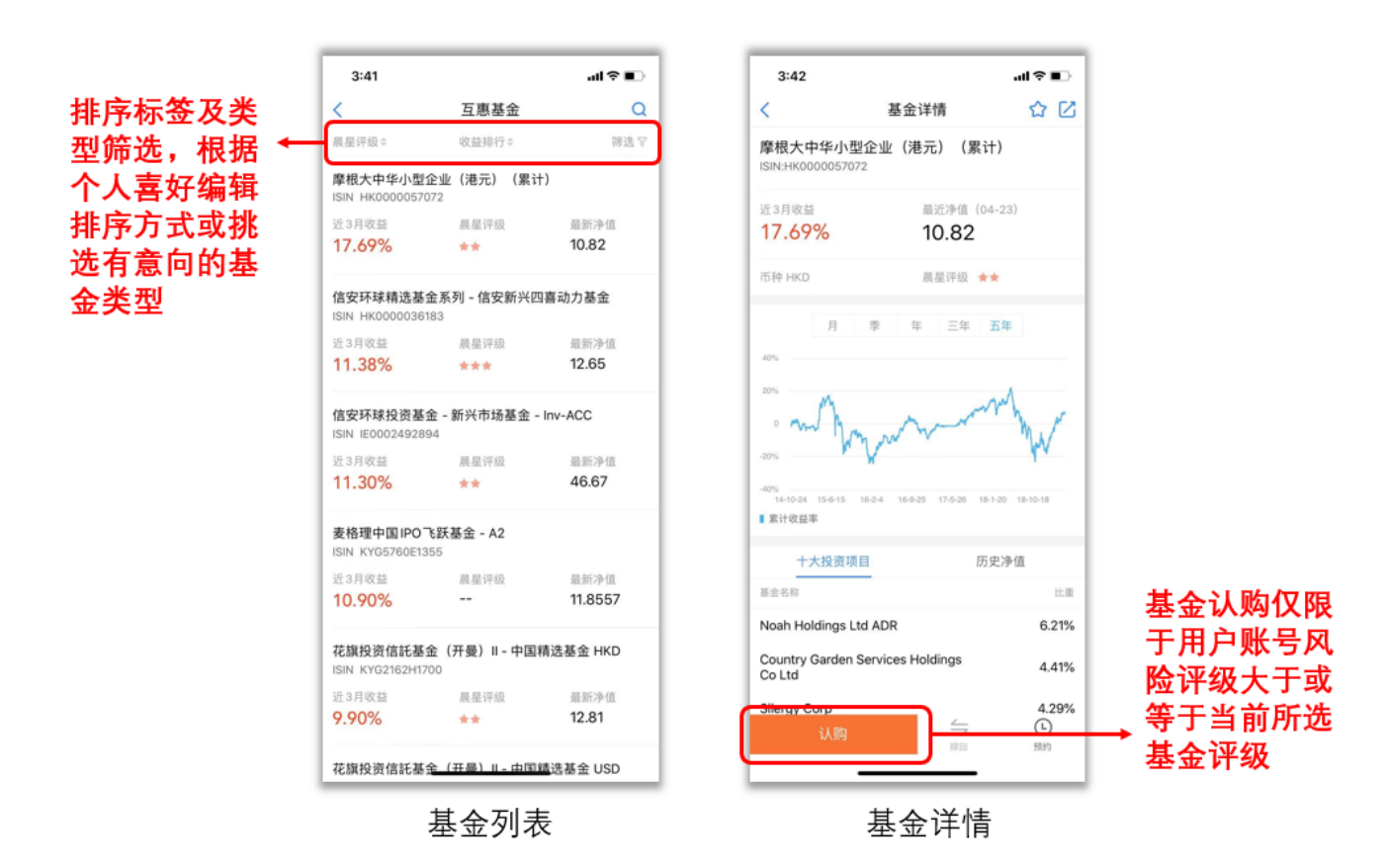

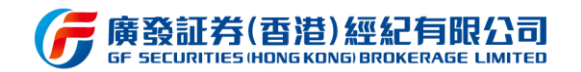

### 3.6.5 环球债券和结构票据

#### 3.6.5.1 操作步骤

从理财主页面的"环球债券、结构票据"快捷入口可分别进入其列表页, 顶部栏共设 计两个排序标签, 用户可根据个人习惯排序进行更换, 同时亦设有筛选标签, 可通过筛选标 签设定更精准的产品类型。点击列表可进入其详情页, 通过详情页可了解该产品的收益、发 行人、ELN 图等基本信息。目前债券与票据暂不支持在线交易, 用户可通过在线预约咨询,

客户经理将在接收到预约信息后直接与用户联系。

| 4:02                        | J面 MA 244 AB   |            |                           |                     |                   | 4:02         |           | .al † ∎)     | 4:02                  | 315 +12 2 × All | <br>       |
|-----------------------------|----------------|------------|---------------------------|---------------------|-------------------|--------------|-----------|--------------|-----------------------|-----------------|------------|
| <                           | 顶芬详情           | W L        |                           |                     |                   | <            | 结构票据      | Q            | < .                   | 崇雄详慎            | NK         |
| 阿里巴巴集团控<br>ISIN:US01609WAS1 | 股有限公司          |            |                           |                     |                   | 产品期限:        | 收益排行。     | 辨选 ▽         | 吉利汽车<br>股票代号:00175.HK |                 |            |
| PS Only /                   |                | 1          | 4:01                      |                     |                   | 吉利汽车         |           |              | MAR PLONY             |                 |            |
| 买价收益率(%)                    | 罪息(%)          |            | <                         | 环球债券                | Q                 | 年化收益率        | 币种        | 原据天数<br>20 王 | 年化收益率 (%)             | 票据天数(天)         |            |
| 2.403                       | 2.8            |            | 产品期限:0                    | 收益排行:               | 第送 ▽              | 40.01%       | HKU       | 30天          | 40.61                 | 30              |            |
| 市种USD                       | 粮油/标置评         | 级A1 / A+   | 0.61.6                    |                     |                   | 吉利汽车         |           |              | 货币 HKD                | 种类 ELN          |            |
| 发行人资讯                       | 价格资讯           | 公告         | ISIN XS14157589           | 91                  |                   | 年化收益率 35.12% | 币种<br>HKD | 票据天数<br>45天  | 吉利汽车 🖬 14.160 0       | .000 0.00%      |            |
| 发行人                         | 阿里巴巴集          | 团控股有限公司    | 买价收益率<br>21.09%           | 權迪/标普<br>/BB-       | 到期日<br>2021-06-03 | **           | Titte     | 40/          | 基本信息                  | ELN             | 示意图        |
| 相关股票                        |                | BABA US    |                           |                     |                   | 百利八年         | 形論        |              | 行使价(%)                |                 | 95         |
| 行业                          | 零1             | 書-非必需消费品   | 阿里巴巴集团控<br>ISIN US01609WA | <b>股有限公司</b><br>S17 |                   | 32.61%       | HKD       | 30天          | 中止价 (%)               |                 | 1          |
| 最小单位                        |                | 200,000    | 买价收益率<br>2 40%            | 释迪/标普               | 到期日<br>2023-06-06 | 吉利汽车         |           |              | 发行价 (%)               |                 | 96.77      |
| 剩余年期                        |                | 3.81       | 2.40 %                    | AT/A+               | 2020-00-00        | 年化收益率        | 币种        | 票据天数         | 估值日                   |                 | 2019-04-16 |
| 到期日                         |                | 2023-06-06 | 阿里巴巴集团控<br>ISIN US01609WA | <b>股有限公司</b><br>199 |                   | 29.51%       | HKD       | 45天          | 到期日                   |                 | 2019-04-18 |
| 债券档案                        |                | 概況         | 买价收益率                     | 穆迪/标普               | 到期日               |              |           |              | 发行日                   |                 | 2019-03-19 |
| 风险披露                        |                |            | 2.91%                     | A1 / A+             | 2027-12-06        |              |           |              | 最低认购金额                |                 | 100000.00  |
| 相关文件                        |                |            |                           |                     |                   |              | + + >     | *            | 风险披露                  |                 | 2          |
| 丰页面参任何法律文件                  | : 校班前请认真阅读风险被] | 1、债券试往业绩不; | 13                        | 页   夯   与   结       | <b>怡</b> 宗佑马      | 通过列          | 农贝进八      | 道            | 产品资訊由業務发行貢提供          | 相关责讯仪供参考        |            |
|                             | 预约             |            |                           | 11月17日              | <b>绐,日</b> 則      | 以两种          | 广品类型      | 211 ←        |                       | 预约              |            |
|                             |                |            | 5                         | 、支持在                | 线预约咨              | 询,客          | 尸经理将      | 在            |                       |                 |            |
|                             |                |            | 1                         | 亲收到预                | 约信息后              | <b>吉接与</b>   | 客户联系      |              |                       |                 | _          |

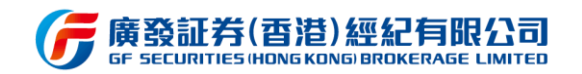

# 3.6.6 香港保险

#### 3.6.6.1 操作步骤

香港保险功能目前主要提供五类热门保险类型的详细介绍,用户可选择所感兴趣的保险 类型进入查阅。同时,对香港保险持有兴趣亦可直接在线提交问题咨询。

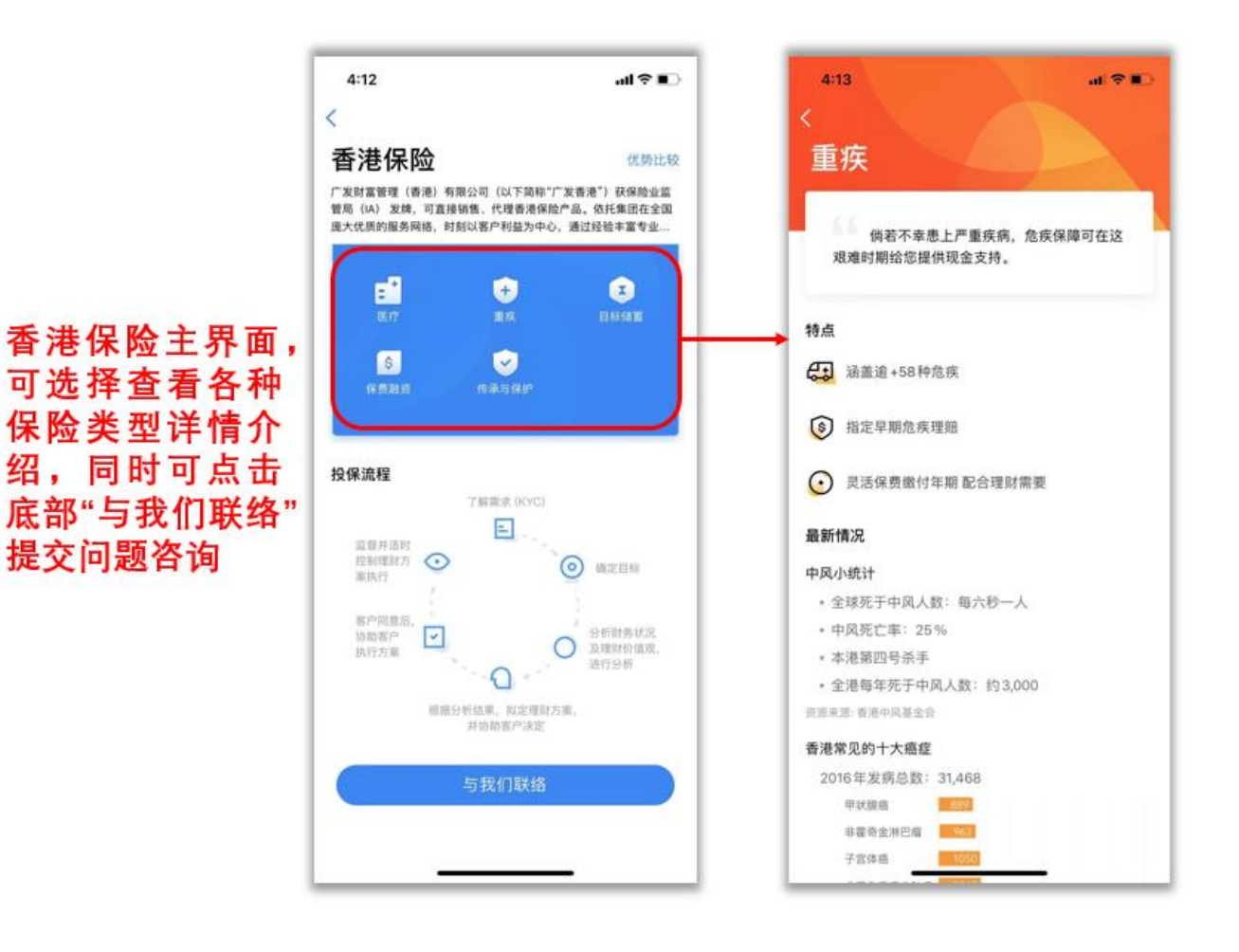

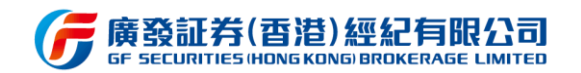

# 3.6.7 基金定投

#### 3.6.7.1 操作步骤

从理财页面的定投专区入口进入,在定投专区选择可定投的基金,点击查看基金详情。 点击底部定投按钮,输入定投金额等信息,阅读并勾选相关栏目,点击提交即可完成定投计 划的制定。

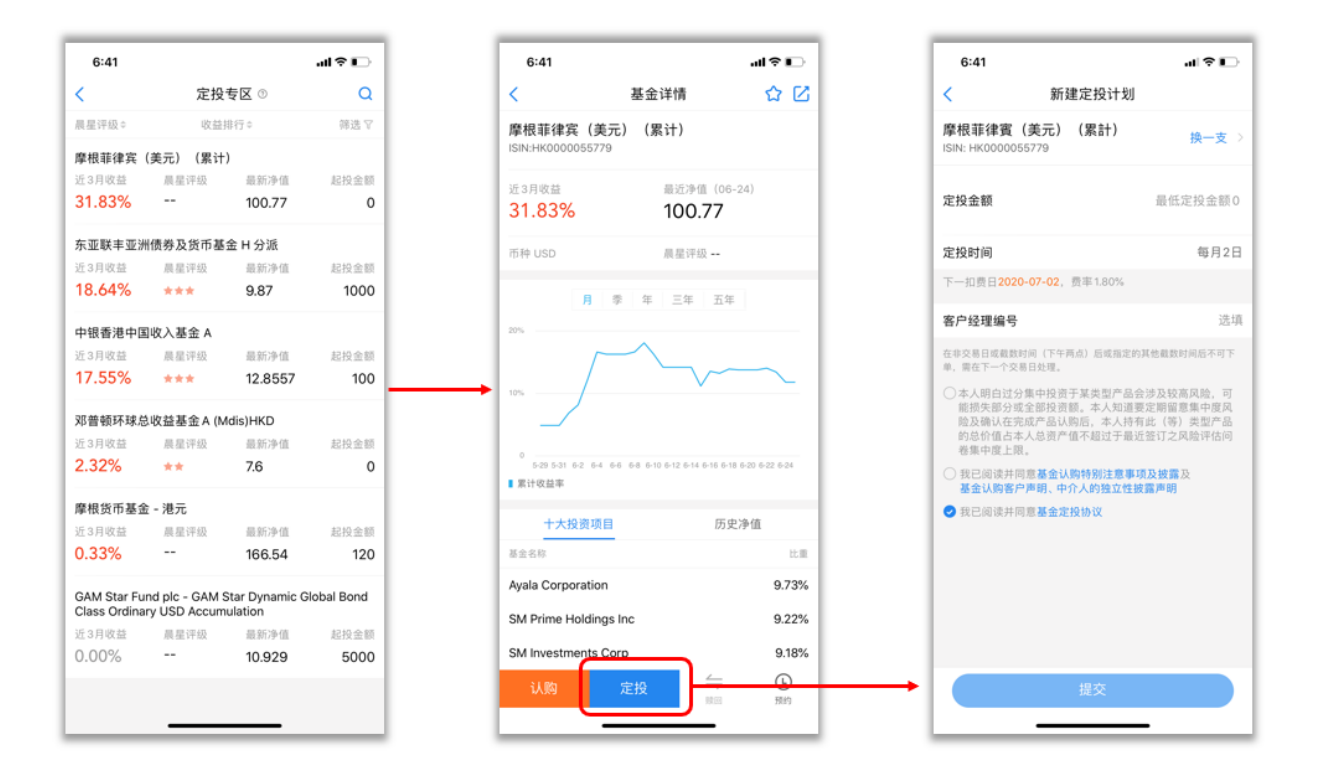

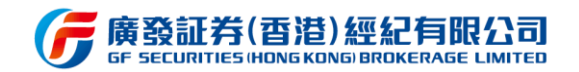

# 3.7 个人中心

### 3.7.1 功能说明

个人中心是易淘金国际 APP 各类附加功能的重要入口,这里包含了"资产总览、交易 记录、业务办理、我的收藏、我的行情、活动中心、有问必答"等必用功能。另外,用户可 通过点击页面右上角的按钮进入设置页面,进行推送、语言、涨跌颜色、字体大小等设置操 作。另外,新增退出交易账号快捷按钮,需在交易账号登录状态下显示。

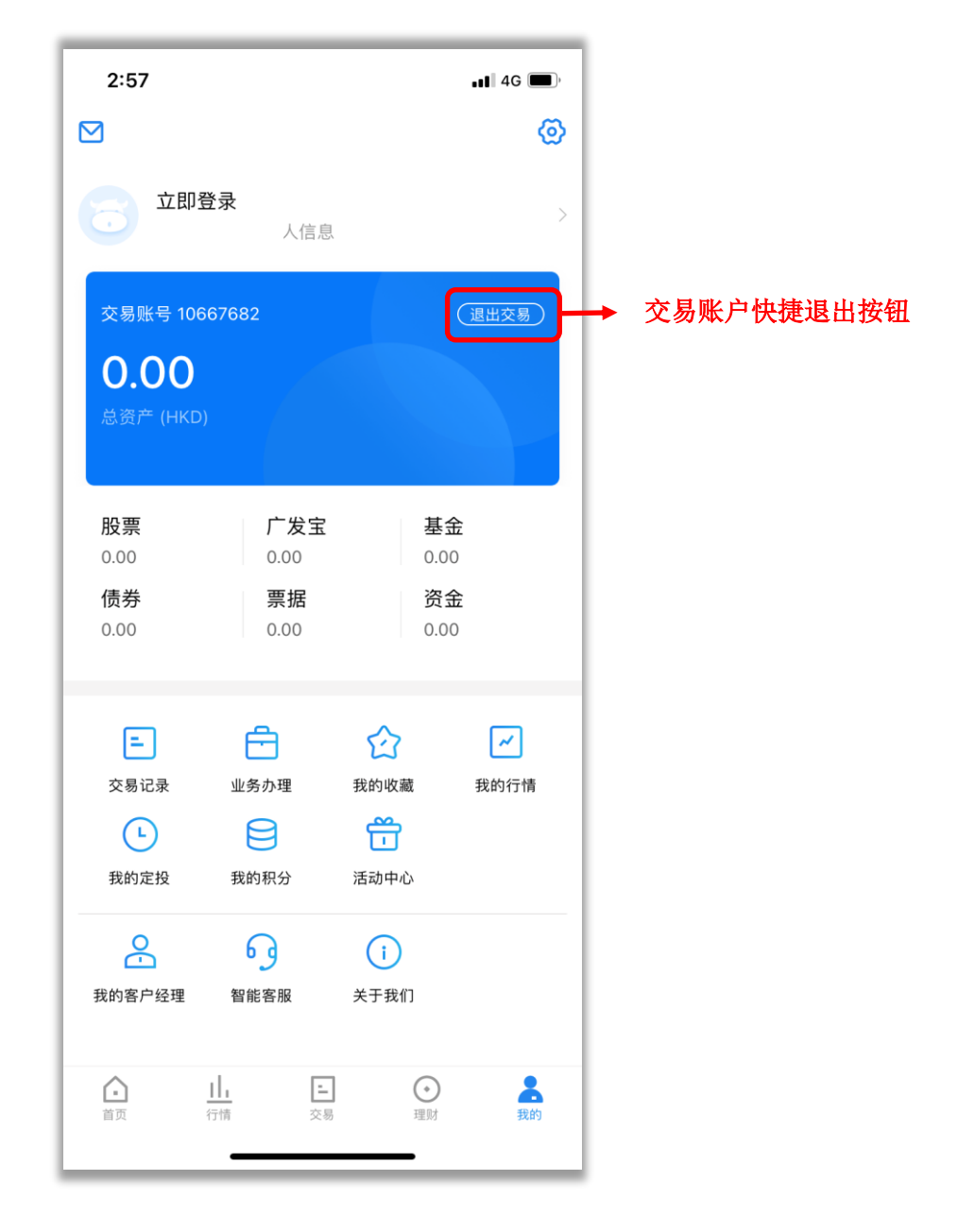

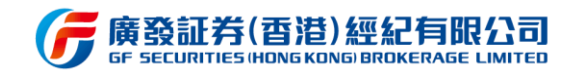

## 3.7.2 交易记录

#### 3.7.2.1 功能说明

该功能主要提供用户进行金融产品的交易记录查询,包括证券、理财及其他。用户可根据需求,按成交\委托、市场、交易方向、交易时间等条件进行筛选查询。

#### 3.7.2.2 操作步骤

用户进入交易记录界面后,可选择证券、理财或其他。进入到下一个页面后,可在顶部 对成交或委托进行切换。通过点击全部市场或全部方向的下拉菜单,对交易市场或方向进行 筛选。在点击下图所示的按钮跳转到日期区间选择,对交易记录进一步筛选。

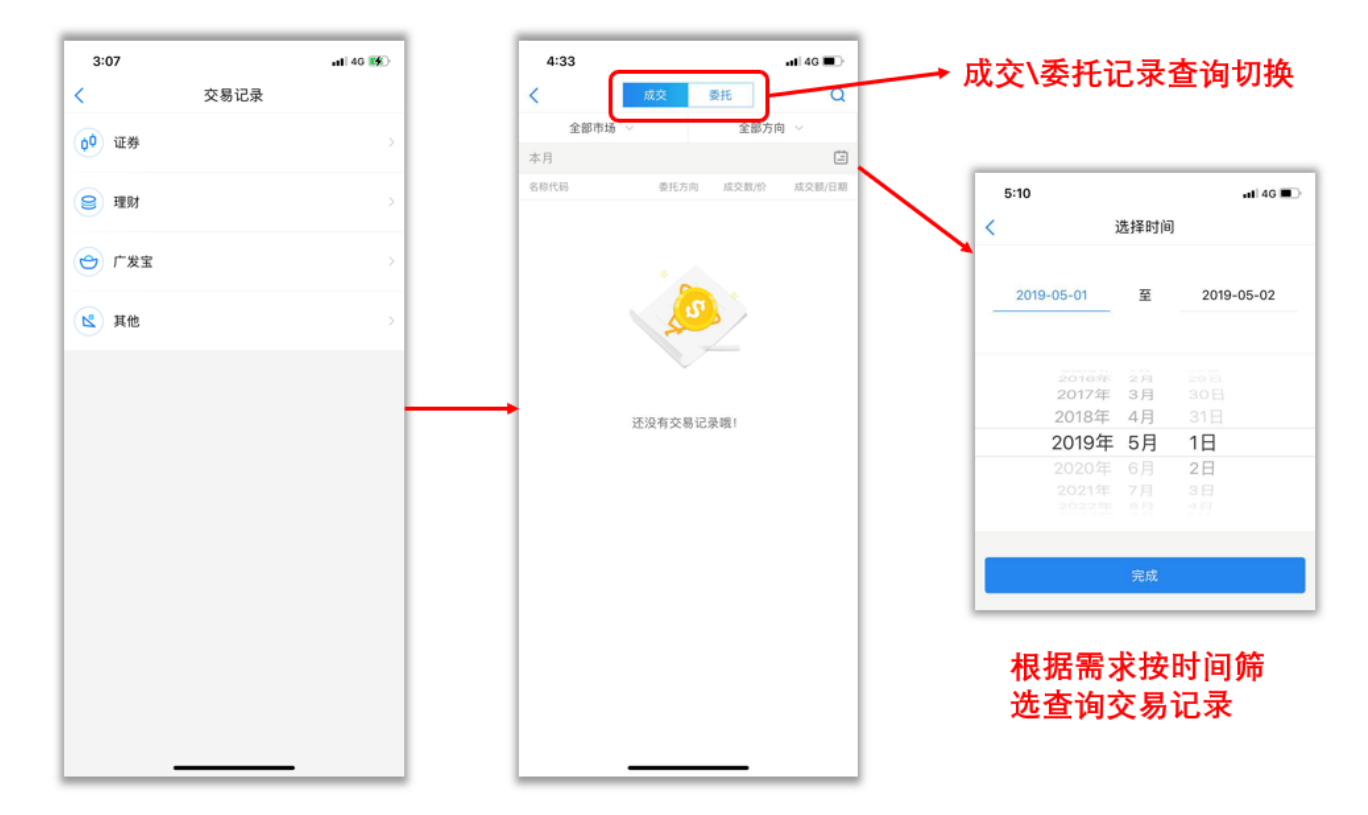

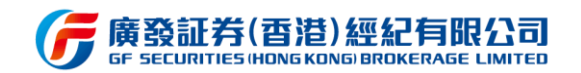

### 3.7.3 业务办理

#### 3.7.3.1 功能说明

该功能为用户提供各项便捷的在线业务办理,如:账户业务、资金业务、银行业务、其他业务等,用户可根据自身需求在线完成各种业务功能的修改及升级,办理结果将会有结果 查询及实时同步。

用户可在业务办理的"结单查询"查询近期的月结单或日结单。

(1) 日结单在 T+1 个工作日 (交易发生后的第一个工作日) 23:00 前提供。

(2) 月结单在第二个月的第七个工作日下午 2:00 前提供。

用户若忘记登录或交易密码,可通过"重置密码"功能对登录或交易密码进行重置找回, 可选手机号或邮箱两种方式之一进行操作。

认购场外理财产品需求的用户可通过"风险评测"功能,完成在线进行新版本风险评估问卷。用户过往的风险取向级别将在新版风险评测问卷上线后将自动失效,用户需重新完成新版风险评估才能正常认购场外理财产品。

用户可在"资金流水"功能查询资金流水明细,包括资金存取、公司行动、交易流水。

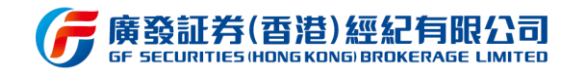

| 2:14              |             |           | <b>.11 </b> 4G 🚺              |  |  |  |  |
|-------------------|-------------|-----------|-------------------------------|--|--|--|--|
| <                 | 业务办理        |           |                               |  |  |  |  |
| :早关门,如需           | 办理存取款业务,    | 请您提前做好    | 安排并通知乳 😵                      |  |  |  |  |
| ┃ 账户业务            |             |           |                               |  |  |  |  |
| 2 资料修改            | 区险测评        | 融         | ■<br>银行維护                     |  |  |  |  |
| ~ 股票存取            |             |           |                               |  |  |  |  |
| ┃资金业务             |             |           |                               |  |  |  |  |
| <b>一</b> 取款申请     | (S)<br>币种兑换 | ▲<br>资金调拨 | 存款通知                          |  |  |  |  |
| <b>公</b> 资金流水     |             |           |                               |  |  |  |  |
| ▋银行业务             |             |           |                               |  |  |  |  |
| <b>上</b><br>汇款通   |             |           |                               |  |  |  |  |
| ▋其他               |             |           |                               |  |  |  |  |
| <b>王王</b><br>结单查询 | ()<br>重置密码  | 修改密码      | <mark>ス</mark><br>分层利率计<br>算器 |  |  |  |  |

#### 业务办理界面

用户可使用"货币兑换"功能,进行货币实时兑换,兑换成功后可立刻用于各市场交易。

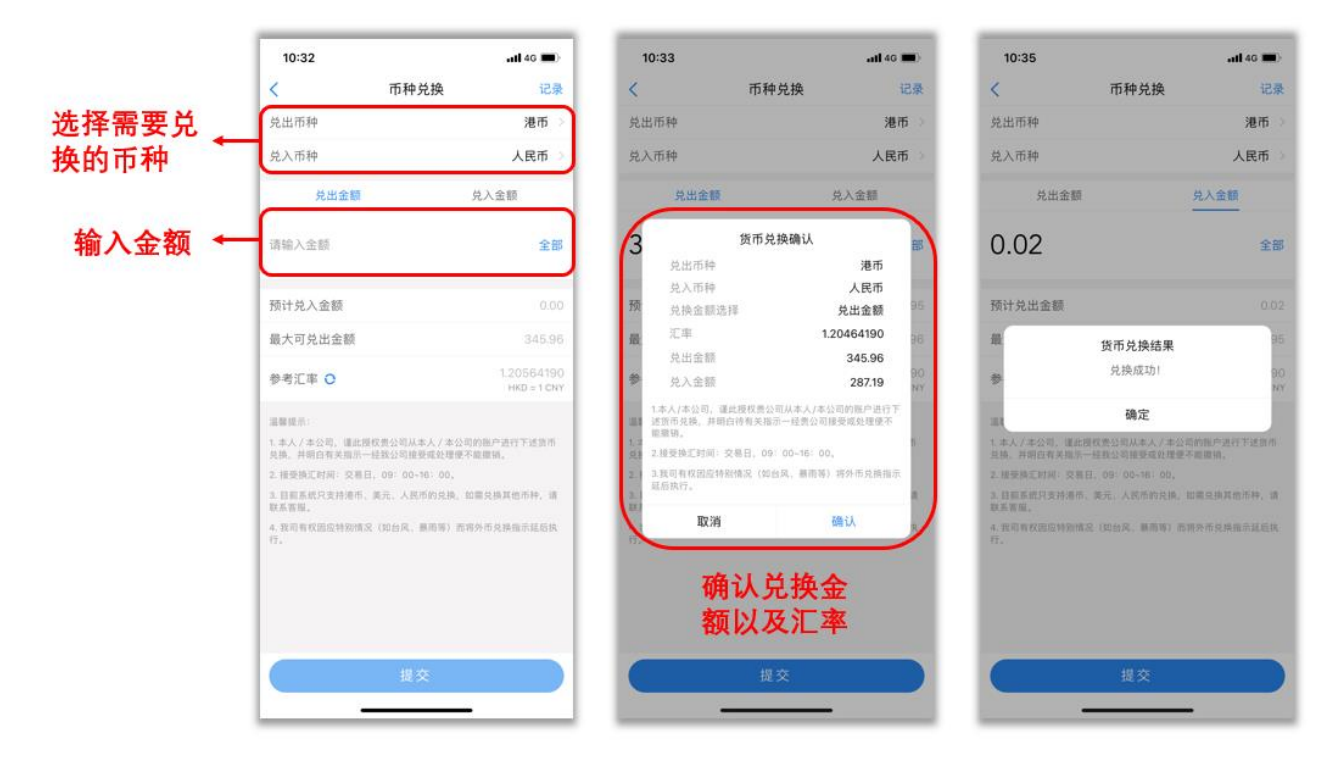

#### 币种兑换界面

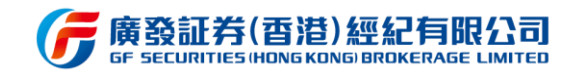

| 10:35                                                                        | <b>.11</b> 46 🔳                  |
|------------------------------------------------------------------------------|----------------------------------|
| く 币种兑热                                                                       | 免 记录                             |
| 兑出币种                                                                         | 美元 >                             |
| 兑入币种                                                                         | 人民币 >                            |
| 兑出金额                                                                         | 兑入金额                             |
| 请输入金额                                                                        | 全部                               |
| 预计兑入金额                                                                       | 0.00                             |
| 最大可兑出金额                                                                      | 0.00                             |
| 参考汇率 🔾                                                                       | 0.16071027<br>USD = 1 CNY        |
| 這醫提示:<br>1.本人/本公司,運此授权贵公司从本人<br>兑换,并明白有关指示一经我公司接受或<br>2.接受换汇时间:交易日,09:00~16: | /本公司的账户进行下述货币<br>处理便不能撤销。<br>00。 |
| <ol> <li>目前系统只支持港币、美元、人民币的<br/>联系客服。</li> </ol>                              | 兑换,如需兑换其他币种,请                    |
| 4. 我司有我因应特别情况(如台风、展用<br>行。                                                   | 等) 而将外币兑换组示延后执                   |
| 提交                                                                           |                                  |

币种兑换记录查询

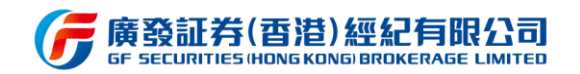

# 3.7.4 我的收藏

### 3.7.4.1 功能说明

该功能主要是提供用户对感兴趣的理财或资讯进行收藏并方便查阅。在理财或资讯页面, 点击右上角的星号按钮收藏该页面,随后即可在我的收藏界面随时查阅历史收藏理财或资 讯。

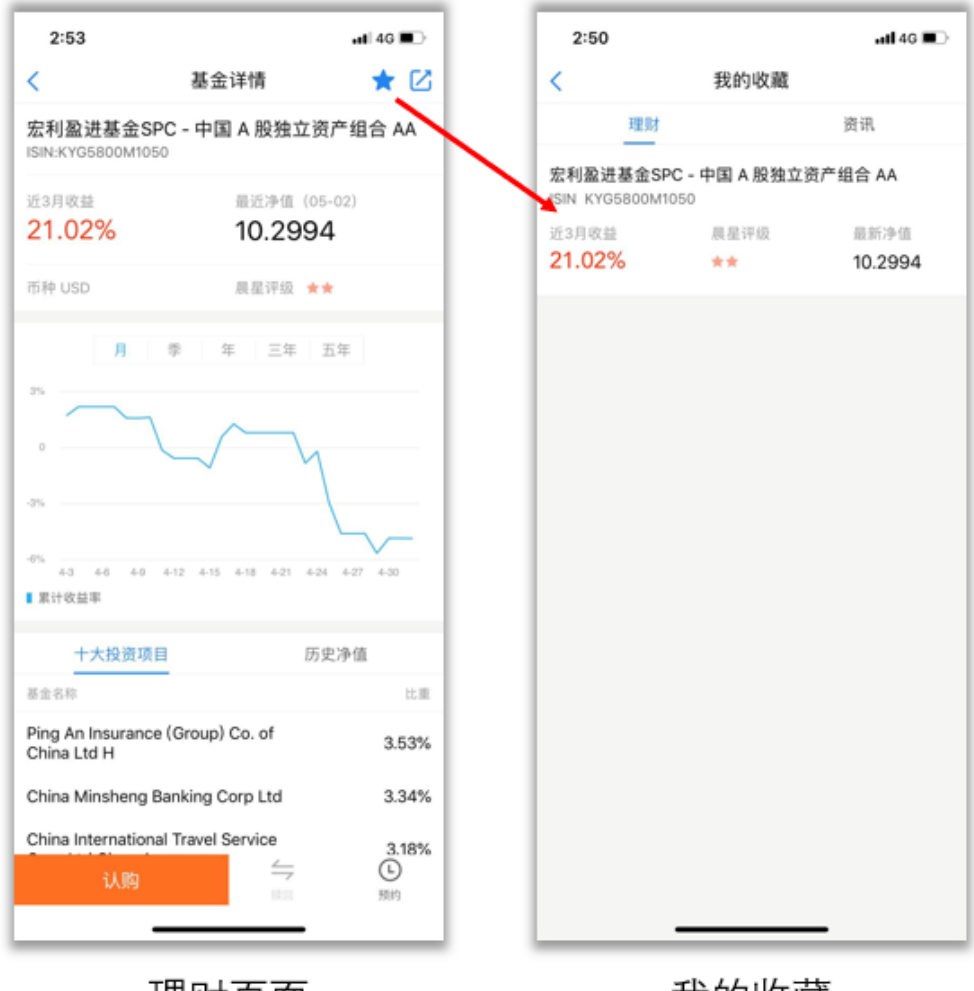

理财页面

我的收藏

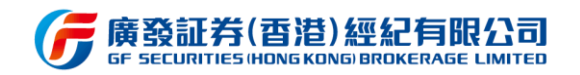

# 3.7.5 我的定投

### 3.7.5.1 功能说明

该功能主要是提供用户查询当前定投计划,同时支持新增定投计划及查询已终止的定投

计划。

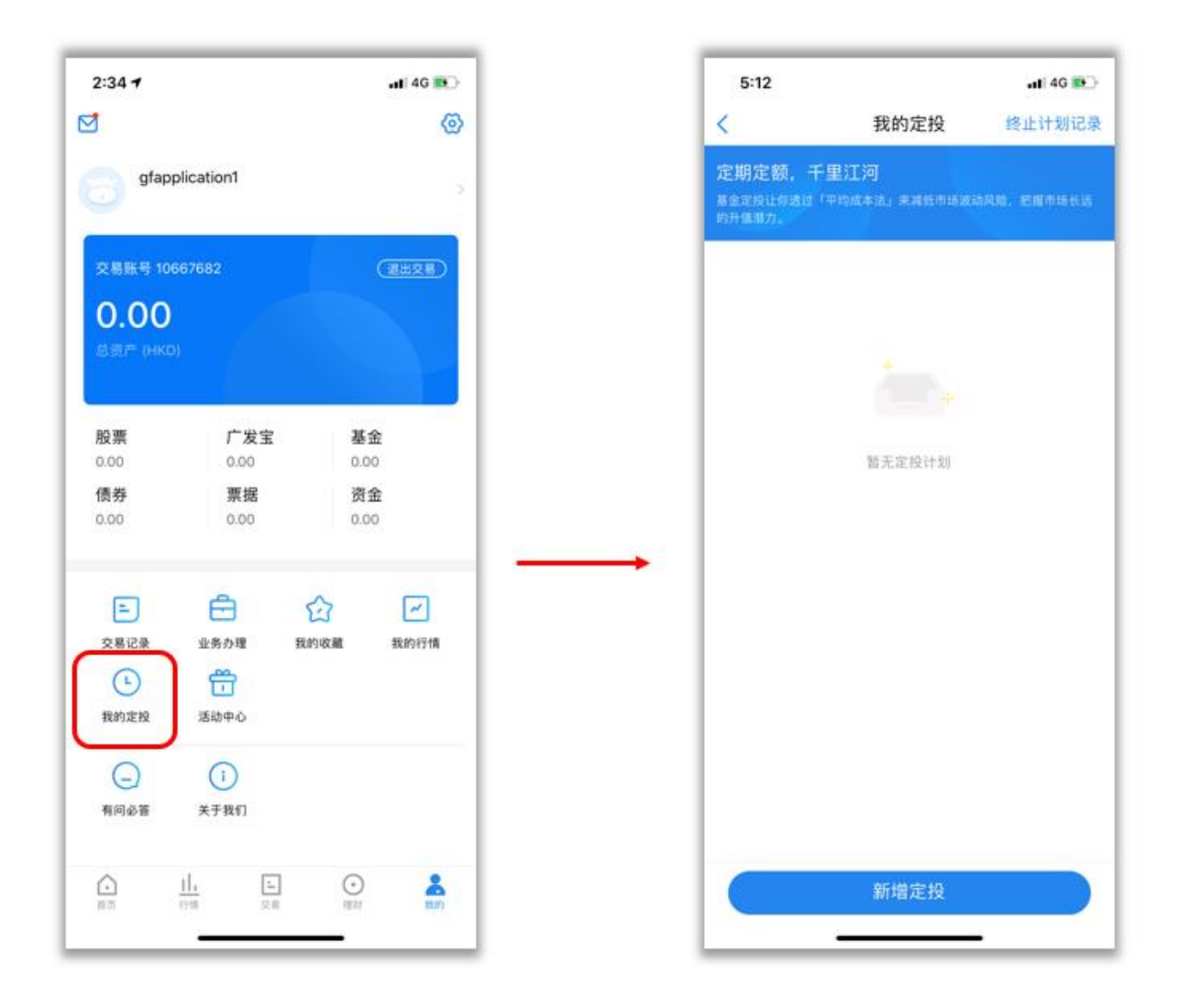

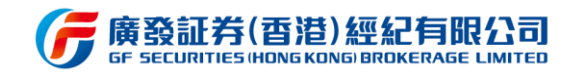

## 3.7.6 我的行情

#### 3.7.6.1 功能说明

该功能主要是提供用户进行实时行情自助升级购买服务,目前易淘金国际 APP 共支持 港美股、沪深 AB 股等三大市场行情查看,用户可根据个人看盘需要,进入该功能升级行情, 类型分别为:港股 LV2 行情、美股一档行情和 TotalView 深度实时行情、沪深 AB 实时行 情。目前行情升级购买主要与交易账号绑定并从交易账号进行扣费,升级完毕后用户可随时 退订不再续费,同理在不退订情况下账户将自动续费行情,确保行情查看不出现延时。

#### 3.7.6.2 操作步骤

用户进入我的行情界面后,可在顶部标签栏自由切换市场,同时每个市场的界面均设有 升级行情后的详细数据介绍,用户可一目了然每个市场行情尊享功能。另外,底部将悬浮一 个升级按钮,用户可随时点击升级按钮,弹出升级的行情套餐,可根据个人需求选择套餐后 进入购买页面,购买页面将会有认购金额生效日期扣费日期等详细信息,用户在阅读详尽后 再选择下一步购买即可。成功升级完毕后,获取的行情套餐将会在返回上一级行情页面有所 提示。

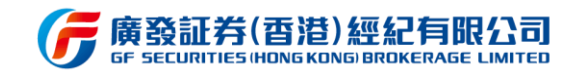

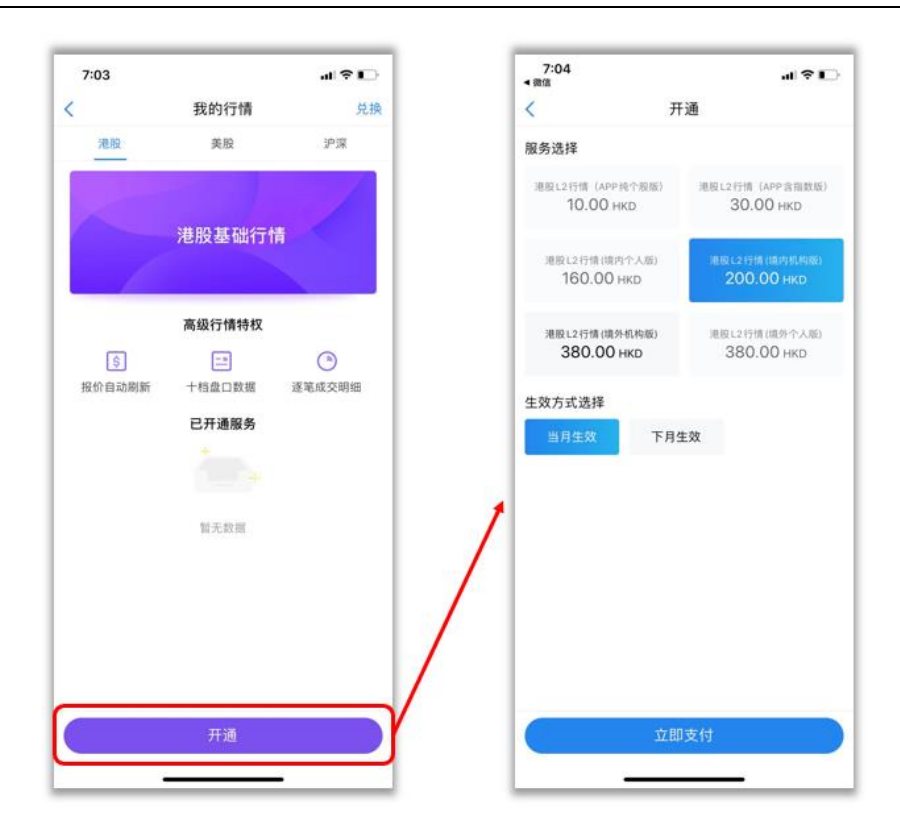

港股行情购买

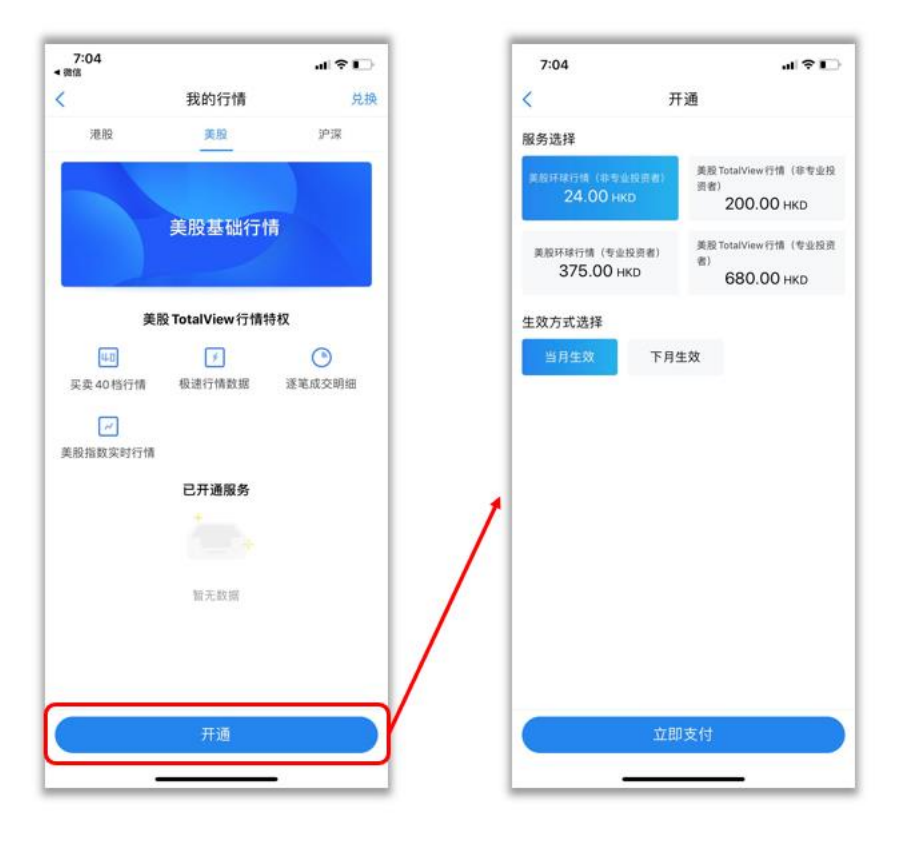

美股行情购买

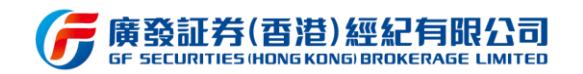

# 3.7.7 我的积分

### 3.7.7.1 功能说明

我的积分包括积分展示、积分获得、积分兑换的功能。其中积分获得有多种方式,包括 签到、任务等,按照规则要求完成签到或完成任务即可获得相应积分。另可通过幸运大转盘 使用积分参加抽奖游戏。

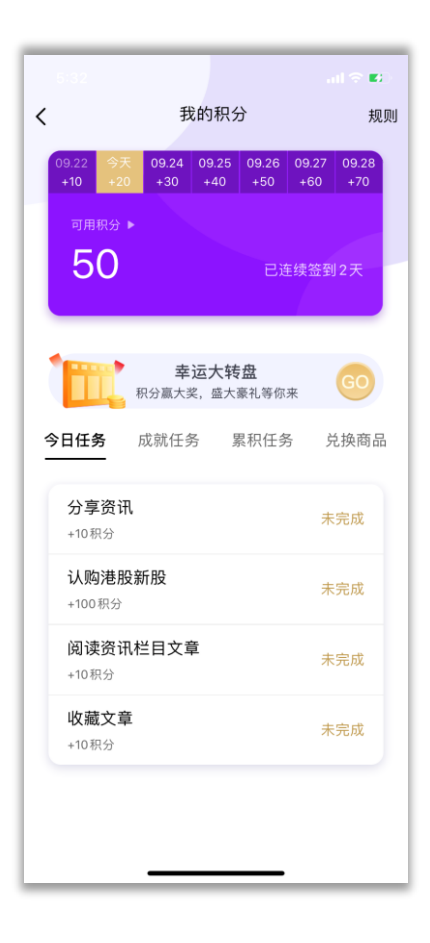

我的积分页面

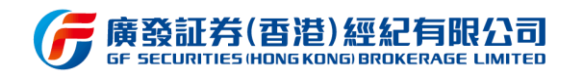

# 3.7.8 活动中心

### 3.7.8.1 功能说明

该功能主要是展示目前正在举行的所有活动,用户便捷地对活动进行浏览并参与。

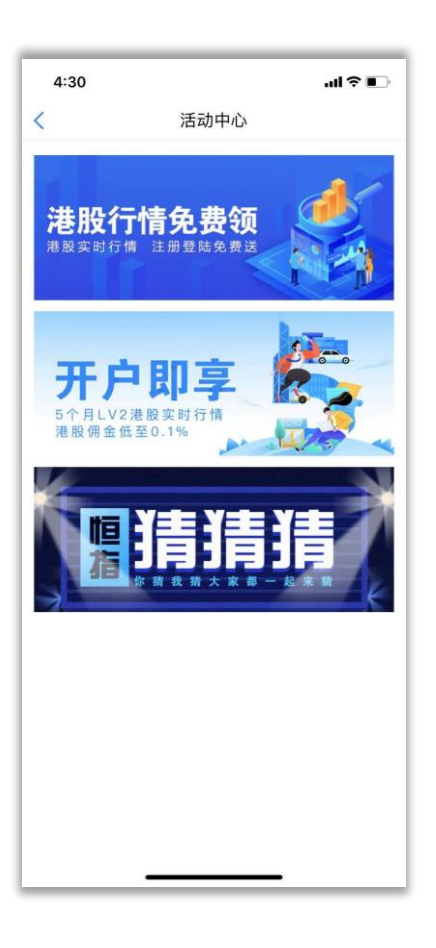

活动中心页面

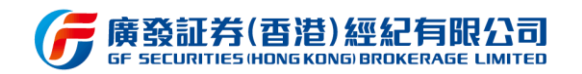

# 3.7.9 我的客户经理

### 3.7.9.1 功能说明

页面展示专属客户经理的联系方式,可通过邮件或电话进行联系。

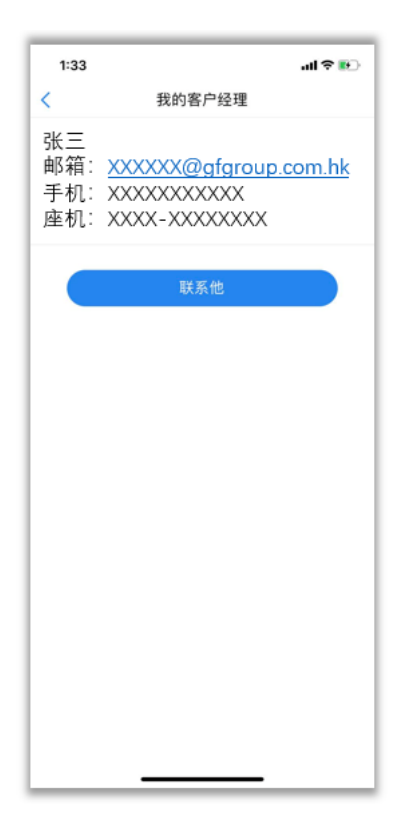

我的客户经理页面

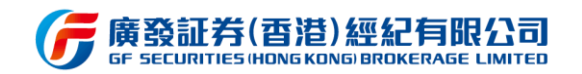

# 3.7.10 智能客服

### 3.7.10.1 功能说明

智能客服系统为用户提供便捷高效的答疑服务。用户可通过智能客服咨询问题或信息, 若智能客服的答疑无法满足需要,可通过人工客服入口与客户经理在线交流。智能客服入口 分别位于 APP 首页右上角入口,以及"我的"页面的"智能客服"入口。

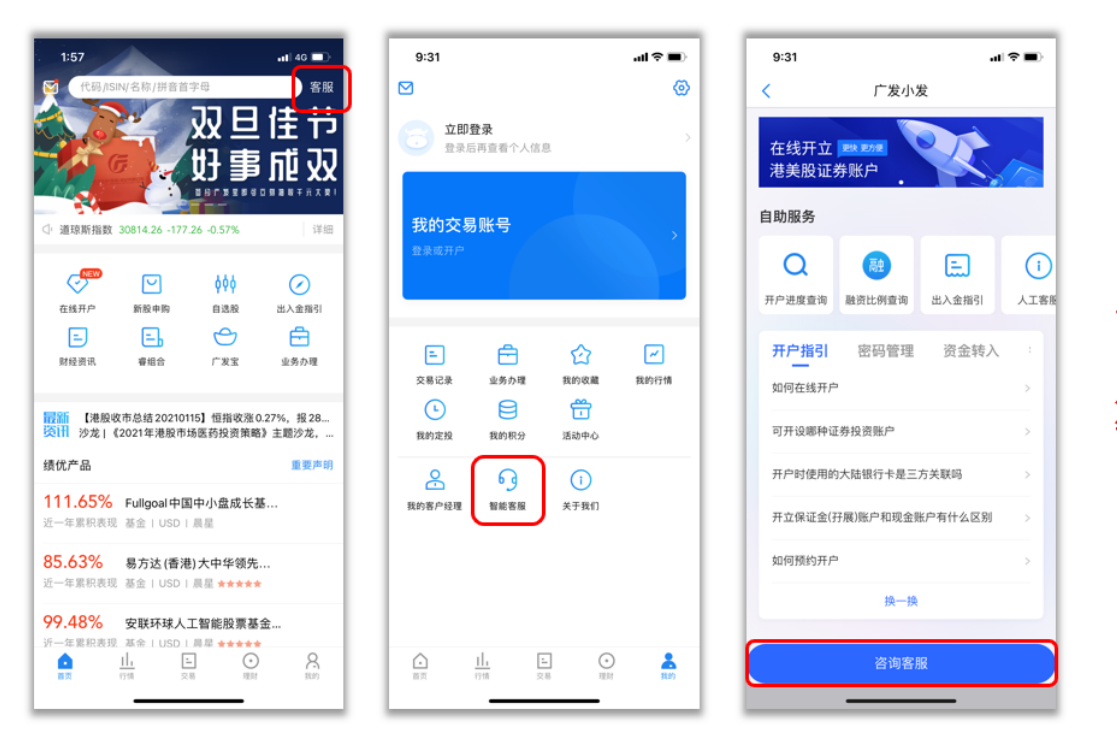

#### 可浏览常见问题 的答疑,或点击 底部咨询客服按 钮,输入问题

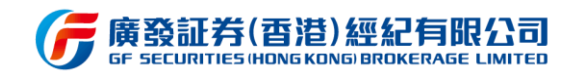

# 3.7.11 意见反馈

### 3.7.11.1 功能说明

用户可通过该功能,输入对软件或其他服务的意见,可附上图片,并输入联系方式即可提交 反馈。后台收到意见反馈后会及时跟用户联系。另外,用户亦可通过拨打上方的电话号码与 客服反馈意见。

| 2:34 7                                                                                      | ali 4G 💌   | 3:23        | ,                      | 11 4G 📭       | 11:14                | al 🗢                                    |
|---------------------------------------------------------------------------------------------|------------|-------------|------------------------|---------------|----------------------|-----------------------------------------|
| 3                                                                                           | 0          | <           | 关于我们                   |               | <                    | <b>意见反馈</b> 在线                          |
| <b>gfapplication1</b><br>18676709482                                                        | >          |             | G                      |               | 客服热线 40086           | 95575 <b>或 (852)37191288</b><br>,欢迎您的来电 |
| 交易账号 10667682                                                                               | 選出交易       |             | 易淘金国际 (v3.7.0)         |               | 我的反馈                 |                                         |
| 0.00                                                                                        |            | 意见反馈        |                        |               | 反馈类型                 | 交易系                                     |
|                                                                                             |            | 去评分         |                        | >             | 点击填写反馈,我们<br>不能超过3M哦 | ]将为您不断改进。记得上传图片7                        |
|                                                                                             |            | 欢迎页         |                        | >             |                      |                                         |
| 2票 厂发宝<br>.00 0.00                                                                          | 基金<br>0.00 | 公司介绍        |                        | >             | 1                    |                                         |
| 券 票据                                                                                        | 资金         | 联络我们        |                        | >             | +                    |                                         |
| 0.00                                                                                        | 0.00       | 隐私政策        |                        | >             |                      |                                         |
| n e                                                                                         |            | 易淘金国际服务协    | 议                      | >             | 联系方式 请输入Q            | Q或微信                                    |
| 上         上 </td <td>的收藏 我的行情</td> <td>数据来源声明</td> <td></td> <td>5</td> <td></td> <td></td> | 的收藏 我的行情   | 数据来源声明      |                        | 5             |                      |                                         |
| · 🗄                                                                                         |            | 免责声明        |                        | >             |                      | 提交反馈                                    |
| 助定投 活动中心                                                                                    |            | 最佳条件执行交易    | 指示政策披露                 | $\rightarrow$ |                      |                                         |
|                                                                                             |            | 产品及服务范围     |                        | >             | 突                    | 发事件处理方案公告                               |
| 间必答 关于我们                                                                                    |            | 收费标准        |                        | >             |                      |                                         |
| • <u>  </u> 三<br>四 行領 交易                                                                    |            | Copyright © | 9 2019 广发控股 (香港) 有限公司版 | R.            |                      |                                         |

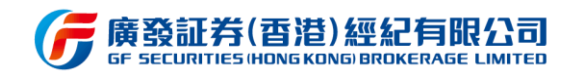

# 3.7.12 设置

#### 3.7.12.1 功能说明

用户可通过"我的"页面右上角齿轮图标进入设置页面,根据习惯或需要更改相应的设

置,如交易账户的每次委托校验交易密码、行情或交易网络站点选择或测速等等。

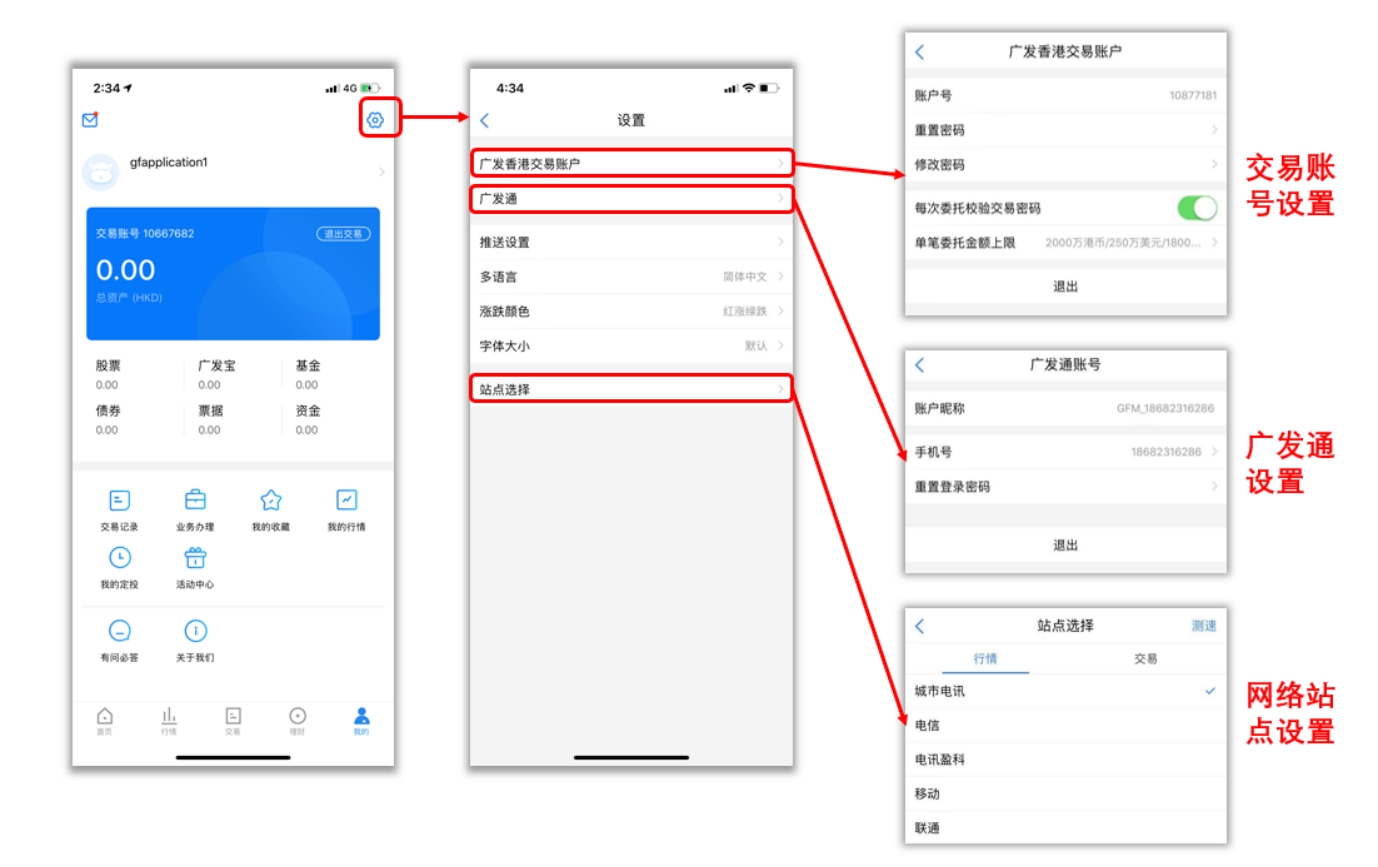

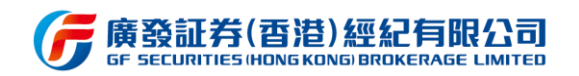

# 3.8 首页

# 3.8.1 功能介绍

首页主要设计在易淘金国际 APP 的底部栏的首位,这里汇聚了各个重要功能的快捷入口,同时也包含了定时更新的运营活动入口,支持用户在非交易时段可返回到"首页"获取更多有趣体验及操作。

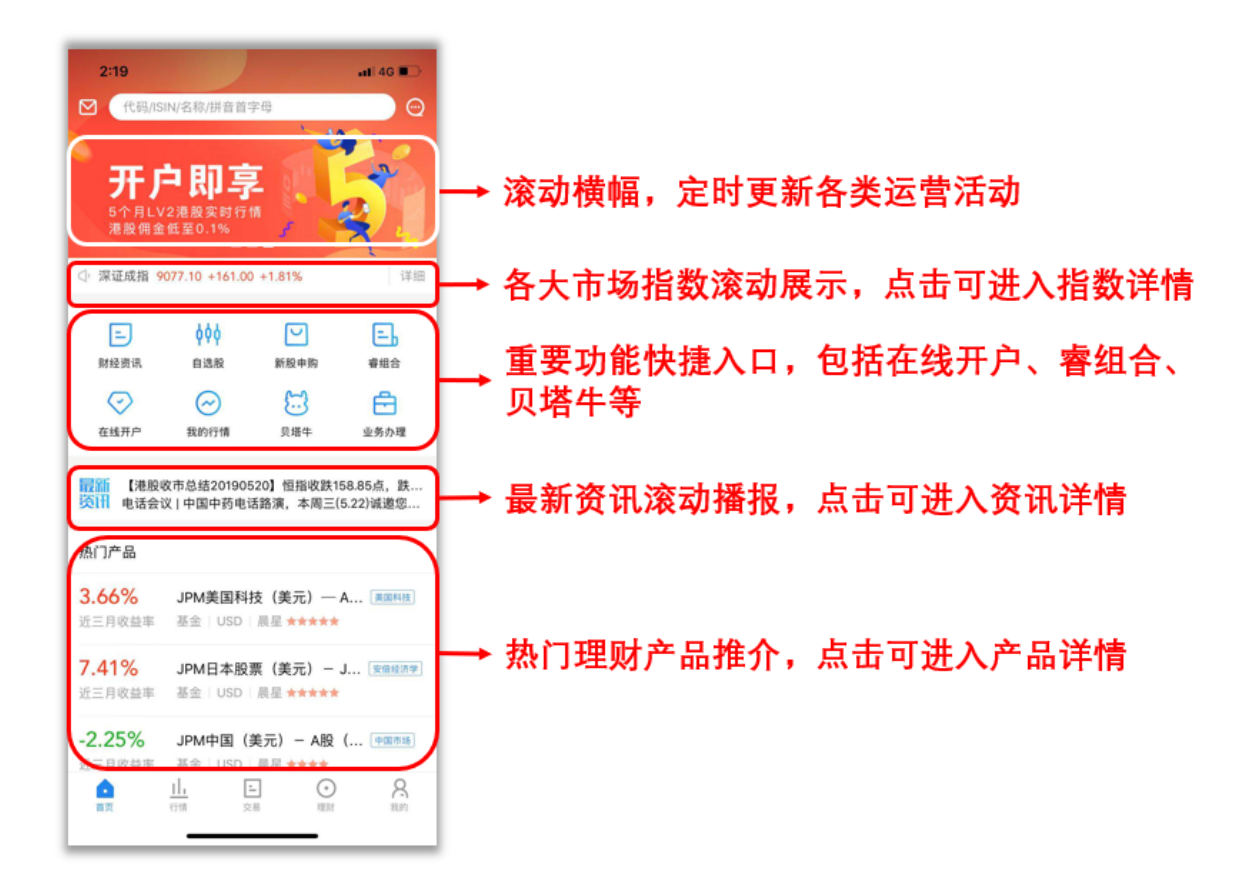

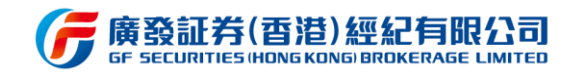

### 3.8.2 财经资讯

#### 3.8.2.1 功能说明

该功能入口在首页中间快捷入口栏位,主要提供各类资讯,包括独家、直播、自选、研报、事件、持仓、深度、新闻、新股、股评十个栏目,用户可于上方按钮切换不同栏目进行 浏览。自选栏目是基于自选股列表个股进行相关资讯推荐,持仓栏目资讯是基于用户持仓个 股进行相关资讯推荐,研报栏目专门提供我司专业研究报告供用户查看阅读。

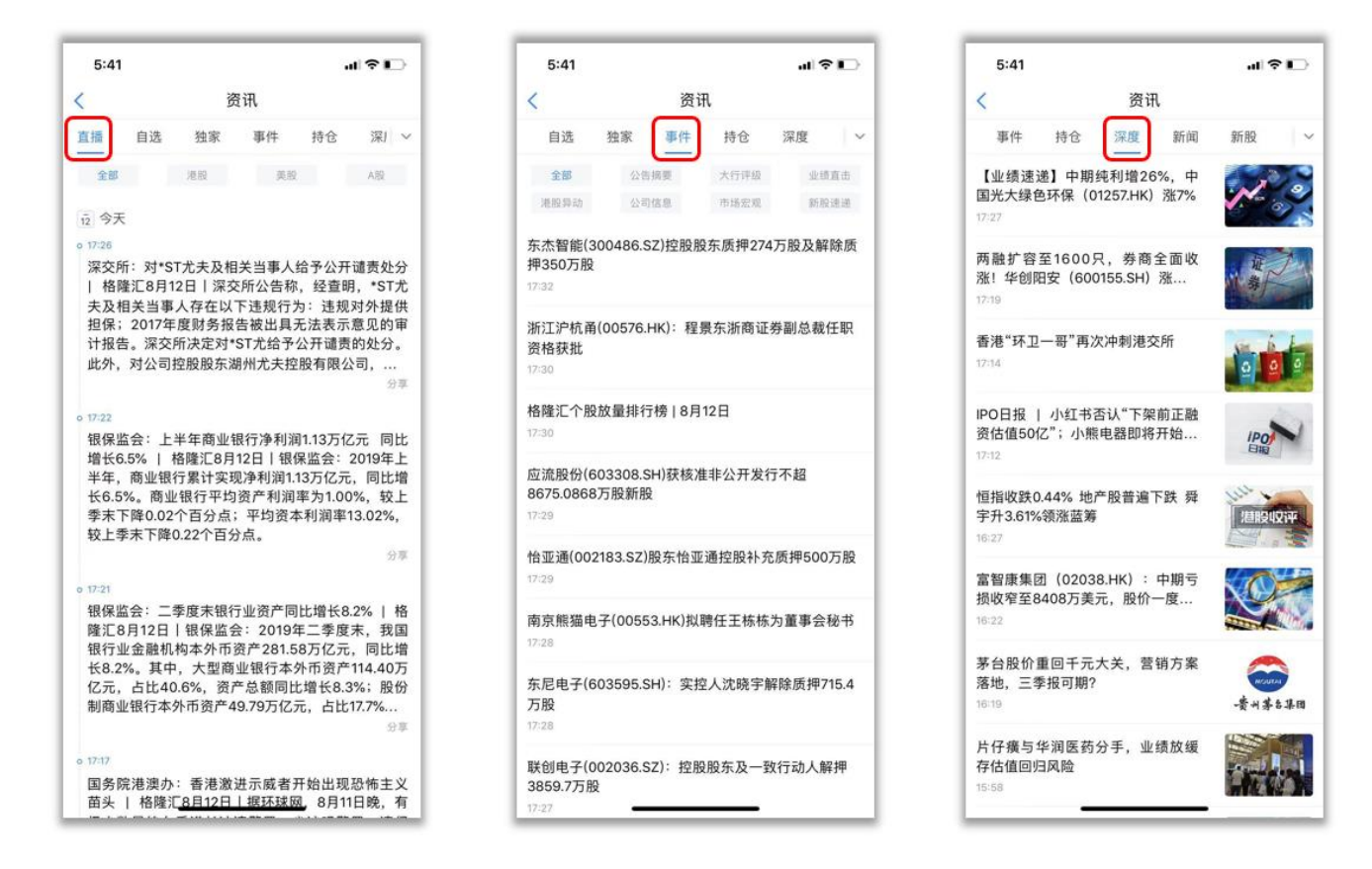

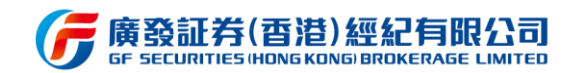

## 3.8.3 消息中心

#### 3.8.3.1 功能说明

消息中心入口设置在"首页、行情、交易、理财、我的"五个主要页面的左上角信封标 志处。用户可通过该功能接收系统、预警、活动、服务等消息,其中系统消息包括行情套餐 变动提醒、公告;预警消息包括股价预警;活动消息包括行情套餐、佣金优惠、理财优惠等; 服务消息包括新股申购、成交提醒、理财产品订单提醒等。

| ○       第總         ○       ○         ○       ○         ○       ○         ○       ○         ○       ○         ○       ○         ○       ○         ○       ○         ○       ○         ○       ○         ○       ○         ○       ○                                                                                                    | 📶 4G 💽                                                             | ] | 5:04   |    |
|----------------------------------------------------------------------------------------------------|--------------------------------------------------------------------|---|--------|----|
| ication1       ●       系统消息         17892       ●       ●         17892       ●       ●         17892       ●       ●         17892       ●       ●         17892       ●       ●         17892       ●       ●         17892       ●       ●         17892       ●       ●         17892       ●       ●         17893       ●       ●         17893       ●       ●         17893       ●       ●         18993@       ●       ●         18993@       ●       ●         18993@       ●       ●         18993@       ●       ●         18993@       ●       ●         18993@       ●       ●         18993@       ●       ●         18993@       ●       ●         18993@       ●       ●         18993@       ●       ●         18993@       ●       ●         18993@       ●       ●         18993@       ●       ●         18993@       ●       ●                                                                                                    | 0                                                                  |   | <      | 消息 |
| 1000       0.00         聚超       0.00         聚超       0.00         水方方理       政的收藏         成的收藏       就的竹捕         小丁葉電:       1         水方理       1         水方型       1         水子型印       1                                                                                                    | fapplication1                                                      |   | ● 系统消息 |    |
| 广发宝       基金         0.00       0.00         聚超       资金         0.00       0.00         第20       0.00         0.00       0.00         0.00       0.00         0.00       0.00         0.00       0.00         0.00       0.00         0.00       0.00         0.00       0.00         0.00       0.00         0.00       0.00         0.00       0.00         0.00       0.00         0.00       0.00         0.00       0.00         0.00       0.00         0.00       0.00         0.00       0.00         0.00       0.00         0.00       0.00         0.00       0.00         0.00       0.00         0.00       0.00         1.25       2.25         2.25       2.25         2.25       2.25         2.25       2.25         2.25       2.25         2.25       2.25         2.25       2.25         2.25       2.25         2.25                                                                                                    | 10667682 選出交感                                                      |   | ♀ 股价预警 |    |
| 广发宝       基金         0.00       0.00         原語       资金         0.00       0.00                                                                                                    | <b>0</b>                                                           |   | 🔁 交易消息 |    |
| 广发宝       孤金       0.00         栗摺       资金       0.00         小方理       段)       ()         ()       ()       ()         ()       ()       ()         ()       ()       ()         ()       ()       ()         ()       ()       ()       ()         ()       ()       ()       ()         ()       ()       ()       ()       ()         ()       ()       ()       ()       ()       ()                                                                                                    |                                                                    |   | 活动消息   |    |
| 新店<br>0.00<br>0.00 ○ ○ ○ ○ ○ ○ ○ ○ ○ ○ ○ ○ ○ ○ ○ ○ ○ ○ ○                                                                                                    | 广发宝 基金<br>0.00 0.00                                                |   | ♥ 服务消息 |    |
| <ul> <li>○</li> <li>○</li> <li>○</li> <li>▲</li> </ul>                                                                                                    | 繁婚                                                                 |   |        |    |
| <ul> <li>业务办理 我的收藏 我的行情</li> <li>①</li> <li>①</li> <li>①</li> <li>①</li> <li></li> <li></li>     &lt;</ul> | ☆                                                                  | 1 |        |    |
|                                                                                                    | 业务办理 我的收藏 我的行情                                                     |   |        |    |
| (i)<br>关于我们<br>Ⅰ.                                                                                                    | で<br>1<br>1<br>1<br>1<br>1<br>1<br>1<br>1<br>1<br>1<br>1<br>1<br>1 |   |        |    |
| ¥Ŧ₩∩<br>                                                                                                    | ()                                                                 |   |        |    |
|                                                                                                    | 关于我们                                                               |   |        |    |
| 11 交易 現时 我的                                                                                                    | <u>11.</u> こ ① <u>た</u><br>行情 交易 現財 <u>現対</u>                      |   |        |    |